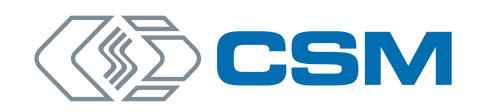

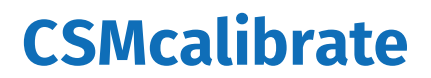

Kurzanleitung

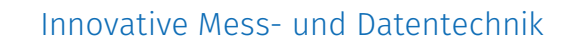

CSMcalibrate – Copyright

#### Copyright

Alle in diesem Dokument beschriebenen Konzepte und Verfahren sind geistiges Eigentum der CSM GmbH.

Das Kopieren oder die Benutzung durch Dritte ohne die schriftliche Genehmigung der CSM GmbH ist strengstens untersagt.

Dieses Dokument kann sich jederzeit und ohne Vorankündigung ändern!

#### Warenzeichen

Alle in diesem Dokument genannten Warenzeichen sind Eigentum ihrer jeweiligen Inhaber.

EtherCAT<sup>®</sup> ist eine eingetragene Marke und patentierte Technologie lizenziert durch Beckhoff Automation GmbH, Deutschland.

#### Entsorgung/Recycling des Produkts

Befindet sich dieses Symbol (durchgestrichene Abfalltonne auf Rädern) auf dem Gerät, bedeutet dies, dass für dieses Gerät die Europäische Richtlinie 2012/19/EU gilt.

Durch die korrekte Entsorgung Ihrer Altgeräte werden Umwelt und Menschen vor möglichen negativen Folgen geschützt.

Informieren Sie sich über die örtlichen Bestimmungen zur getrennten Sammlung elektrischer und elektronischer Geräte.

Richten Sie sich nach den örtlichen Bestimmungen und entsorgen Sie Altgeräte nicht über Ihren Hausmüll.

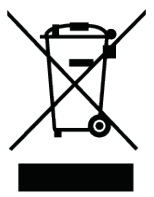

#### Kontaktinformation

Die CSM GmbH bietet für ihre Produkte Support an, der sich über den gesamten Produktlebenszyklus erstreckt. Aktualisierungen für die einzelnen Komponenten (z. B. Dokumentation, Konfigurationssoftware und Firmware) werden auf der CSM Webseite zur Verfügung gestellt. Um auf dem aktuellen Stand zu bleiben, empfiehlt es sich daher, den Download-Bereich der CSM Webseite wenigstens einmal pro Monat auf Aktualisierungen zu prüfen.

# Inhalt

| 1 Einleitung                                                                  |
|-------------------------------------------------------------------------------|
| 1.1 Zu dieser Kurzanleitung                                                   |
| 1.2 Symbole und Schreibkonventionen                                           |
| 1.3 Gebotshinweis                                                             |
| 1.4 Haftungsausschluss                                                        |
| 2 CSM Messmodule kalibrieren                                                  |
| 2.1 Welche Messmodule können kalibriert werden?                               |
| 2.2 Welche Kalibratoren werden unterstützt?                                   |
| 2.3 Komponenten für den Aufbau eines Kalibrierplatzes                         |
| 2.4 Kalibrierplatzaufbauten für CSM CAN- und ECAT-Messmodule                  |
| 2.4.1 Kalibrierplatz für AD CAN-Messmodule                                    |
| 2.4.2 Kalibrierplatz für AD ECAT-Messmodule                                   |
| 2.4.3 Kalibrierplatz für CNT CAN-Messmodule                                   |
| 2.4.4 Kalibrierplatz für PT CAN-Messmodule                                    |
| 2.4.5 Kalibrierplatz für TH CAN-Messmodule                                    |
| 2.5 Kalibrierung eines AD CAN-Messmoduls                                      |
| 2.5.1 Informationen zur Kalibrierung und Überprüfung der Sensorversorgung 14  |
| 2.5.2 Kalibrier- und Prüfvorgang abschließen und Kalibrierschein erstellen 15 |
| 3 Programm-Menü                                                               |
| 3.1 Kalibrierung                                                              |
| 3.2 Prüfmittelverwaltung                                                      |
| 3.2.1 Anlage                                                                  |
| 3.2.1.1 Neue Prüfmittel in die Tabelle aufnehmen                              |
| 3.2.1.2 Einträge vorhandener Prüfmittel bearbeiten                            |
| 3.2.2 Verwaltung                                                              |
| 3.2.2.1 Kalibrierscheindaten für Kalibrator eingeben                          |
| 3.2.2.2 Kalibrierschein aufrufen                                              |
| 3.3 Einstellungen                                                             |
| 3.3.1 Individualisierung                                                      |
| 3.3.1.1 Ausgabe                                                               |
|                                                                               |
| 3.3.1.2 Kopfzeile                                                             |

| 3.3.1.4 Anmerkungen .     |      |    |   |   |   |   |  |   |   |   |   |   |   |   |   |   |   | 24  |
|---------------------------|------|----|---|---|---|---|--|---|---|---|---|---|---|---|---|---|---|-----|
| 3.3.1.5 Beispieldokume    | nt   |    |   |   |   |   |  |   |   |   |   |   |   |   |   |   |   | 25  |
| 3.3.2 Arbeitsplatz        |      |    |   |   |   |   |  |   |   |   |   |   |   |   |   |   |   | 26  |
| 3.3.2.1 Umgebung          |      |    |   |   |   |   |  |   |   |   |   |   |   |   |   |   |   | 26  |
| 3.3.2.2 Prüfmittel        |      |    |   |   |   |   |  |   |   |   |   |   |   |   |   |   |   | 26  |
| 3.3.2.3 Interfaces        |      |    |   |   |   |   |  |   |   |   |   |   |   |   |   |   |   | 27  |
| 3.3.2.4 Kalibrierplatz-S  | etup | ). |   |   |   |   |  |   |   |   |   |   |   |   |   |   |   | 28  |
| 3.3.2.5 Kalibrierpunkte   |      |    |   |   |   |   |  |   |   |   |   |   |   |   |   |   |   | 29  |
| 3.3.2.6 Bewertung         |      |    |   |   |   |   |  |   |   |   |   |   |   |   |   |   |   | 31  |
| 3.4 Konto                 |      |    |   |   | • | • |  |   | • |   |   |   | • |   | • | • |   | 32  |
| 3.5 Hilfe                 |      |    |   |   |   | • |  |   | • |   |   |   | • |   |   | • |   | 33  |
| 3.5.1 Lizenz              |      |    |   |   |   |   |  |   |   |   |   |   |   |   |   |   |   | 33  |
| 3.5.2 Über                |      |    |   |   |   |   |  |   |   |   |   |   |   |   |   |   |   | 34  |
| 3.5.3 Update              |      |    |   |   |   |   |  |   |   |   |   |   |   |   |   |   |   | 34  |
| 4 Anhang                  |      | •  | • | • |   |   |  | • |   | • | • | • | • | • | • |   | • | .36 |
| 4.1 Abbildungsverzeichnis |      |    |   |   |   |   |  |   |   |   |   |   |   |   |   | • |   | 36  |
| 4.2 Tabellenverzeichnis . |      |    |   |   |   |   |  |   |   |   |   |   |   |   |   |   |   | 37  |

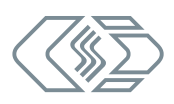

# 1 Einleitung

## 1.1 Zu dieser Kurzanleitung

Diese Kurzanleitung enthält wichtige Informationen zur Inbetriebnahme und Verwendung des Produkts. Vor der erstmaligen Inbetriebnahme sollte die gesamte Anleitung sorgfältig gelesen werden.

## **1.2 Symbole und Schreibkonventionen**

| Symbol/Hinweis | Bedeutung                                                                                                    | Anwendungsbeispiel                                                                                                    |
|----------------|----------------------------------------------------------------------------------------------------|----------------------------------------------------------------------------------------------------|
| 3              | Handlungsanweisung                                                                                              | Geben Sie die Pr üfmittelnummer f ür<br>das neue Pr üfmittel ein.                                                                             |
| ⇒              | Handlungsresultat                                                                                               | ⇔ Der Dialog <b>Neue Abteilung</b> öffnet sich.                                                                                               |
| $\rightarrow$  | Querverweis zu weiter-<br>führenden Informationen                                                               | → Kapitel 2.4 "Konto"                                                                                                    |
| *              | Ein mit einem Stern *<br>gekennzeichnetes Formular-<br>feld ist ein Pflichtfeld, das<br>ausgefüllt werden muss. | Individualisierung Bearbeiter *                                                                                                    |
| i              | Dieses Piktogramm verweist<br>auf wichtige Hinweise oder<br>zusätzliche Informationen.                          | Mit dem CSM-Logo 🐠 gekennzeichnete Kalibrierpunkte sind<br>Standard-Kalibrierpunkte. Diese können deaktiviert, aber<br>nicht gelöscht werden. |

Tab. 1-1: Symbole und Schreibkonventionen

## **1.3 Gebotshinweis**

Ein Gebotshinweis enthält wichtige Informationen zum Produkt. Bei Nichtbeachtung eines Gebotshinweises drohen Nichtfunktion und/oder Sach- und Materialschaden. Ein Gebotshinweis ist an dem blauen Symbol 🕕 und dem Signalwort **HINWEIS** zu erkennen.

#### Beispiel

|   | HINWEIS!                                                                                                    |
|---|----------------------------------------------------------------------------------------------------|
| i | Um einen potenziellen Datenverlust zu vermeiden, empfiehlt es sich grund-<br>sätzlich von der aktuellen Datenbank eine Sicherungskopie zu erstellen.<br>Standardmäßig befindet sich die Datenbankdatei *.db im Verzeichnis<br>C:\Users\Public\Documents\CSM GmbH\CSMcalibrate\Database. |

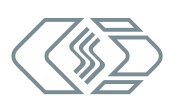

## 1.4 Haftungsausschluss

Diese Kurzanleitung ist Bestandteil des Produkts und enthält wichtige Informationen für dessen sichere Verwendung. Zur Aufrechterhaltung des hohen Qualitätsniveaus wird das Produkt kontinuierlich weiterentwickelt, was dazu führen kann, dass sich technische Details des Produkts kurzfristig ändern. Infolgedessen kann es zu inhaltlichen Abweichungen der vorliegenden Dokumentation vom technischen Stand des Produkts kommen. Aus dem Inhalt der Produktdokumentation können daher keinerlei Ansprüche an den Hersteller abgeleitet werden.

Die CSM Computer-Systeme-Messtechnik GmbH (im Weiteren "CSM" genannt) haftet nicht für technische bzw. redaktionelle Fehler oder fehlende Informationen.

CSM übernimmt keinerlei Haftung für Schäden, die aus der unsachgemäßen Verwendung des Produkts und/oder der Nichtbeachtung der Produktdokumentation resultieren.

# 2 CSM Messmodule kalibrieren

CSMcalibrate ist eine Kalibriersoftware zur automatisierten Durchführung von Kalibrierprozessen. Die Software bietet außerdem die Möglichkeit, Kalibrierprozesse zu protokollieren sowie Kalibrier- und Gerätedaten zu verwalten.

Diese Kurzanleitung gilt für CSMcalibrate, Version 02.0.0.

## 2.1 Welche Messmodule können kalibriert werden?

| NV-Messmodule                                           | HV-Messmodule         |
|---------------------------------------------------------|-----------------------|
| AD CAN MM-Serie <sup>1</sup>                            | HV AD CAN MM-Serie    |
|                                                         | HV AD CAN TBM-Serie   |
| ► AD ECAT MM-Serie <sup>1</sup>                         | HV AD ECAT MM-Serie   |
|                                                         | HV AD XCP MM-Serie    |
| <ul> <li>CNT CAN MM-Serie<sup>1</sup></li> </ul>        |                       |
| PT CAN MM-Serie <sup>1</sup>                            | HV PT2 MM             |
|                                                         | ► HV PT8 TBM          |
| ► TH CAN MM-Serie (Typ K, Typ T und Typ J) <sup>1</sup> | ► HV TH CAN MM-Serie  |
|                                                         | ► HV TH CAN TBM-Serie |

Tab. 2-1: Übersicht kalibrierbare CSM Messmodule (CAN/ECAT/XCP)

## 2.2 Welche Kalibratoren werden unterstützt?

- Burster Digistant 4462
- Burster Digistant 4463
- Burster RTD Simulator 4530
- Fluke 5500A
- Fluke 5502E
- Fluke 5522A
- Fluke 5540A
- Tektronix AFG 3021 C

<sup>1</sup> Mit entsprechender Firmware sind diese Messmodule auch als CANopen-Versionen erhältlich. Um diese Messmodule kalibrieren zu können, ist eine Sonderlizenz erforderlich. Siehe auch Abschnitt "CANopen und Sonderprotokolle".

## 2.3 Komponenten für den Aufbau eines Kalibrierplatzes

Ein Kalibrierplatz für die Kalibrierung der in Tab. 2-1 aufgelisteten CAN- und ECAT-Messmodule besteht aus folgenden Komponenten:

- ein PC, auf dem CSMcalibrate (plus Lizenz-Dongle) sowie die Treiber f
  ür das verwendete Interface installiert sind
- ein Netzteil für die Stromversorgung des zu kalibrierenden CSM Messmoduls (Prüfling)
- ein Kalibrator ( $\rightarrow$  Kapitel 2.2)
- ein Calib Adapter<sup>2</sup> (AD CAN/ECAT, HV AD CAN/ECAT, CNT CAN, PT CAN und HV PT CAN) bzw. eine Kabelpeitsche (TH-Module und HV AD XW-Module)
- ▶ ein USB-C Kabel für die Verbindung des Calib Adapters mit dem PC (AD-, CNT- und PT-Module)
- ▶ ein serielles Datenkabel für die Verbindung des Kalibrators mit dem PC
- ein CAN-Interface bzw. ein XCP-Gateway plus ECAT-Verbindungskabel zur Verbindung des Prüflings mit dem PC und der Spannungsversorgung
- ▶ ein CAN- oder ECAT-Interface-Kabel (z. B. K176 (CAN) oder K420 (ECAT))
- ggf. ein CAN-Abschlusswiderstand

2 Bei einem Calib Adapter handelt es sich um ein Modul zur Verteilung der Prüfsignale des Kalibrators auf die Messeingänge des Prüflings. Der Calib Adapter ist in den Versionen "Calib Adapter AD/CNT" und "Calib Adapter PT" erhältlich.

## 2.4 Kalibrierplatzaufbauten für CSM CAN- und ECAT-Messmodule

Bei den in den folgenden Kapiteln beschriebenen Kalibrierplatzaufbauten handelt es sich um Musteraufbauten. Komponenten wie das CAN-Interfacekabel K176 mit integriertem Abschlusswiderstand oder das CAN-Interface VN 1610 werden beispielhaft verwendet. Es gibt weitere CSM Interfacekabel und CAN-Interfaces, die stattdessen für die Kalibrierplatzaufbauten verwendet werden können.

#### 2.4.1 Kalibrierplatz für AD CAN-Messmodule

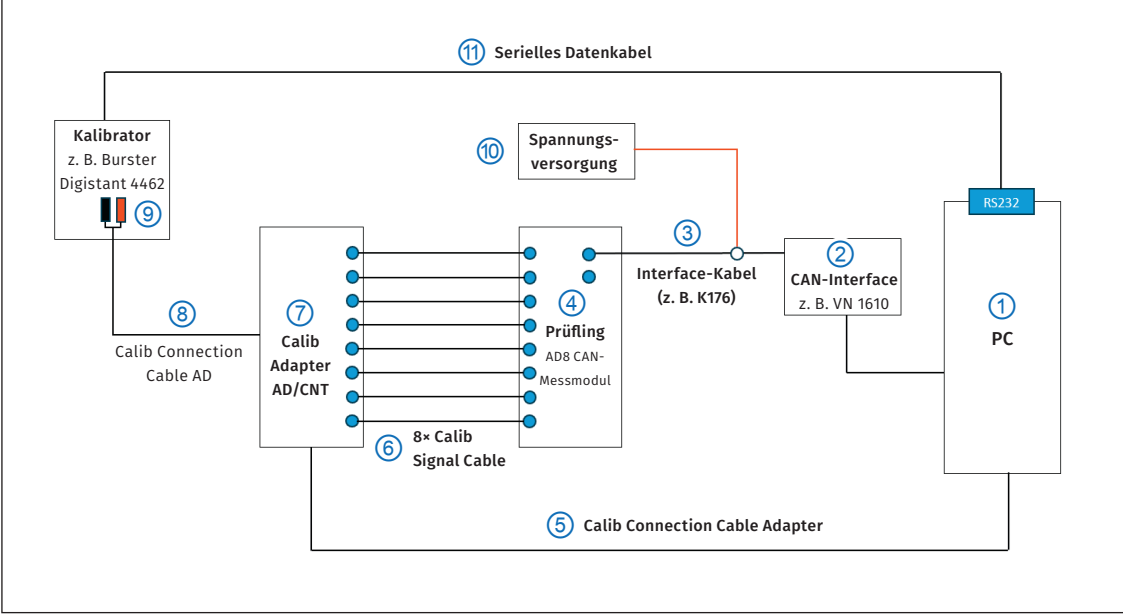

Abb. 2-1: Musteraufbau für die Kalibrierung von CSM AD CAN-Messmodulen

- ▶ Das Interface-Kabel K176 ③ mit dem Prüfling ④ verbinden.
- ▶ Das andere Ende des Interface-Kabels ③ mit dem CAN-Interface ② verbinden.
- ▶ Das CAN-Interface ② mit dem PC ① verbinden.
- Die Signalleitungen (Calib Signal Cable) 6 f
  ür die Übertragung der Kalibriersignale anschließen.
- ▶ Die Signalleitungen ⑥ in die Messeingänge des Prüflings ④ einstecken.
- Die anderen Enden der Signalleitungen 6 mit den entsprechenden Signalausgängen des Calib Adapters AD/CNT 7 verbinden.
- Den Calib Adapter AD/CNT ⑦ über den Calib Connection Cable Adapter ⑤ mit dem PC ① verbinden.
- Den Signaleingang des Calib Adapters AD/CNT ⑦ über das Calib Connection Cable AD ⑧ mit dem Kalibrator ⑨ verbinden.
- ▶ Den Kalibrator ⑨ über ein serielles Datenkabel ⑪ mit dem PC ① verbinden.
- Die Bananenstecker des Interface-Kabels K176 (3) mit der Spannungsversorgung (10) verbinden.

#### 2.4.2 Kalibrierplatz für AD ECAT-Messmodule

Der Kalibrieraufbau für AD ECAT-Messmodule entspricht weitgehend dem Aufbau für das Kalibrieren von AD CAN-Messmodulen. In folgenden Details unterscheidet sich der Aufbau für AD ECAT-Messmodule:

- Das CAN-Interface wird durch ein XCP-Gateway ③ ersetzt.
- > Das Interface-Kabel K176 wird durch folgende Kabel ersetzt:
- ein K400 Verbindungskabel ④ für die Verbindung des Prüflings ⑤ mit dem XCP-Gateway ③
- ein K420 Interface-Kabel 2 f
  ür die Verbindung des XCP-Gateway 3 mit dem PC 1 und der Spannungsversorgung 12

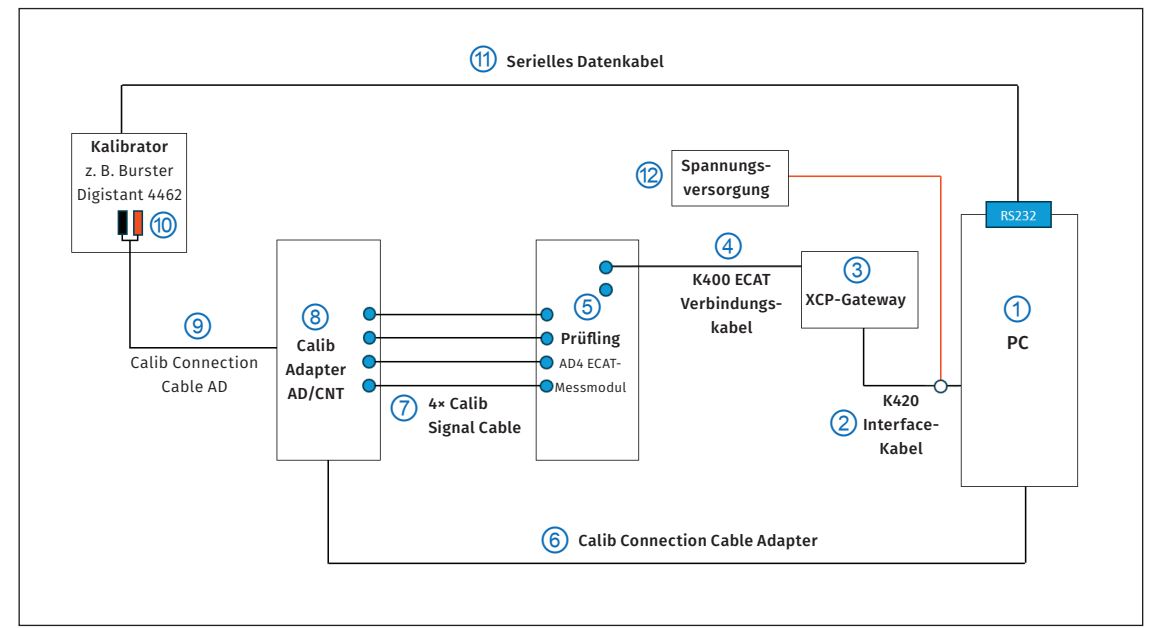

Abb. 2-2: Musteraufbau für die Kalibrierung von CSM AD ECAT-Messmodulen

- ▶ Das Verbindungskabel K400 ④ mit dem Prüfling ⑤ verbinden.
- ▶ Das andere Ende des Verbindungskabels K400 ④ mit dem XCP-Gateway ③ verbinden.
- ▶ Das XCP-Gateway ③ über das Interface-Kabel K420 ② mit dem PC ① verbinden.
- Die Signalleitungen (Calib Signal Cable) ⑦ f
  ür die Übertragung der Kalibriersignale anschließen.
- ▶ Die Signalleitungen ⑦ in die Messeingänge des Prüflings ⑤ einstecken.
- Die anderen Enden der Signalleitungen 7 mit den entsprechenden Signalausgängen des Calib Adapters AD/CNT (8) verbinden.
- Den Calib Adapter AD/CNT (8) über das Calib Connection Cable Adapter (6) mit dem PC (1) verbinden.
- Den Signaleingang des Calib Adapters AD/CNT (8) über das Calib Connection Cable AD (9) mit dem Kalibrator (10) verbinden.
- ▶ Den Kalibrator ⑩ über ein serielles Datenkabel ⑪ mit dem PC ① verbinden.
- Die Bananenstecker des Interface-Kabels K420 (3) mit der Spannungsversorgung (2) verbinden.

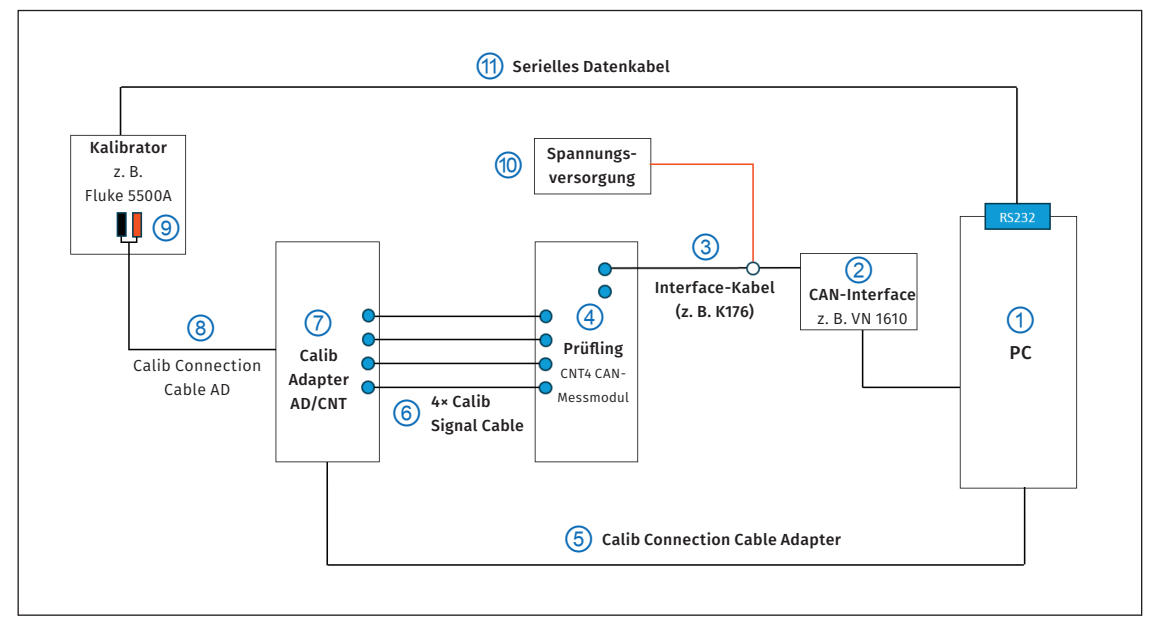

## 2.4.3 Kalibrierplatz für CNT CAN-Messmodule

Abb. 2-3: Musteraufbau für die Kalibrierung von CSM CNT evo CAN-Messmodulen

- ▶ Das Interface-Kabel K176 ③ mit dem Prüfling ④ verbinden.
- ▶ Das andere Ende des Interface-Kabels ③ mit dem CAN-Interface ② verbinden.
- ▶ Das CAN-Interface ② mit dem PC ① verbinden.
- Die Signalleitungen (Calib Signal Cable) 6 f
  ür die Übertragung der Kalibriersignale anschließen.
- ▶ Die Signalleitungen ⑥ in die Messeingänge des Prüflings ④ einstecken.
- Die anderen Enden der Signalleitungen 6 mit den entsprechenden Signalausgängen des Calib Adapters AD/CNT 7 verbinden.
- Den Calib Adapter AD/CNT ⑦ über den Calib Connection Cable Adapter ⑤ mit dem PC ① verbinden.
- Den Signaleingang des Calib Adapters AD/CNT ⑦ über das Calib Connection Cable AD ⑧ mit dem Kalibrator ⑨ verbinden.
- ▶ Den Kalibrator ⑨ über ein serielles Datenkabel ⑪ mit dem PC ① verbinden.
- Die Bananenstecker des Interface-Kabels K176 (3) mit der Spannungsversorgung (10) verbinden.

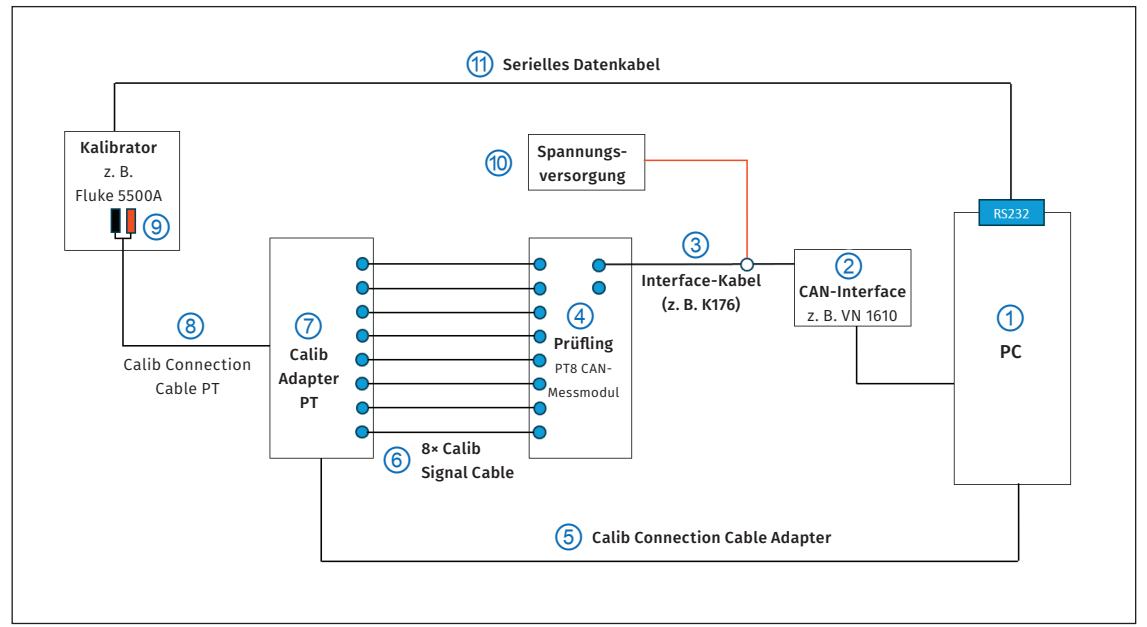

## 2.4.4 Kalibrierplatz für PT CAN-Messmodule

Abb. 2-4: Musteraufbau für die Kalibrierung von CSM PT CAN-Messmodulen

- ▶ Das Interface-Kabel K176 ③ mit dem Prüfling ④ verbinden.
- ▶ Das andere Ende des Interface-Kabels ③ mit dem CAN-Interface ② verbinden.
- ▶ Das CAN-Interface ② mit dem PC ① verbinden.
- Die Signalleitungen (Calib Signal Cable) 6 f
  ür die Übertragung der Kalibriersignale anschließen.
- ▶ Die Signalleitungen ⑥ in die Messeingänge des Prüflings ④ einstecken.
- Die anderen Enden der Signalleitungen 6 mit den entsprechenden Signalausgängen des Calib Adapters PT 7 verbinden.
- ▶ Den Calib Adapter PT ⑦ über das Calib Connection Cable Adapter ⑤ mit dem PC ① verbinden.
- Den Signaleingang des Calib Adapters PT ⑦ über das Calib Connection Cable PT ⑧ mit dem Kalibrator ⑨ verbinden.
- ▶ Den Kalibrator ⑨ über ein serielles Datenkabel ⑪ mit dem PC ① verbinden.
- Die Bananenstecker des Interface-Kabels K176 (3) mit der Spannungsversorgung (10) verbinden.

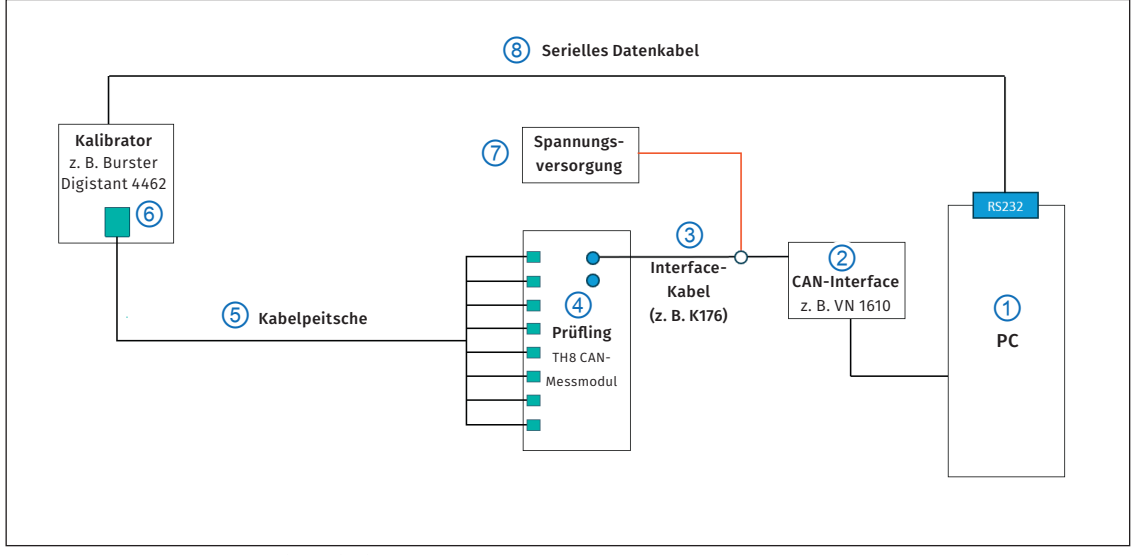

### 2.4.5 Kalibrierplatz für TH CAN-Messmodule

Abb. 2-5: Musteraufbau für die Kalibrierung von CSM TH CAN-Messmodulen

- ▶ Das Interface-Kabel K176 ③ mit dem Prüfling ④ verbinden.
- ▶ Das andere Ende des Interface-Kabels ③ mit dem CAN-Interface ② verbinden.
- ▶ Das CAN-Interface ② mit dem PC ① verbinden.
- ▶ Die Kabelpeitsche ⑤ für die Übertragung der Kalibriersignale anschließen.
  - Die Signalleitungen der Kabelpeitsche (5) in die Messeingänge des Pr
    üflings (4) einstecken.
  - ▶ Das andere Ende der Kabelpeitsche ⑤ mit dem Kalibrator ⑥ verbinden.
- ▶ Den Kalibrator ⑥ über ein serielles Datenkabel ⑧ mit dem PC ① verbinden.
- Die Bananenstecker des Interface-Kabels K176 (3) mit der Spannungsversorgung (7) verbinden.

#### HINWEIS!

Für TH CAN-Messmodule sind lediglich Kabelpeitschen für acht Messkanäle erhältlich. Die Kalibrierung eines TH CAN-Messmoduls mit 16 Kanälen erfolgt daher in zwei Stufen. Nach erfolgreicher Beendigung der Kalibrierung der Kanäle 1 bis 8 müssen die Signalleitungen der Kabelpeitsche in die Messeingänge der Kanäle 9 bis 16 eingesteckt werden. CSMcalibrate führt den Benutzer durch die dafür notwendigen Arbeitsschritte.

## HINWEIS!

Bei einigen Kalibratoren wie beispielsweise dem **Burster Digistant 4462** wird für den Anschluss einer Kabelpeitsche eine Vergleichsstelle (Adapter) für Thermoelemente benötigt.

## 2.5 Kalibrierung eines AD CAN-Messmoduls

In diesem Kapitel wird beispielhaft die Kalibrierung eines AD CAN-Messmoduls inklusive der Überprüfung der Sensorversorgung beschrieben.

> Einige Messmodule vom Typ **AD** und **HV AD (LV)** verfügen über eine Sensorversorgung. Bei diesen Modulen kann beim Kalibriervorgang zusätzlich noch die Sensorversorgung überprüft werden. Um die Sensorversorgung bei diesen Messmodulen überprüfen zu können, muss diese Option vor dem Kalibrieren im Menü **Kalibrierplatz-Setup** aktiviert werden.

→ Kapitel 3.3.2.4 "Kalibrierplatz-Setup"

#### ☞ CSMcalibrate starten

⇒ Der Startbildschirm öffnet sich.

| Concertor                                                  |          |   |    |                               |                |                 | -         |      |
|------------------------------------------------------------|----------|---|----|-------------------------------|----------------|-----------------|-----------|------|
| Neue Kalibrierung     Startet eine neue Kalibrierung       |          |   |    |                               | Lizenziert für | 2 1001000101 (A | dmin) 💻 D | euts |
| Neue Kalibrierung<br>Startet eine neue Kalibrierung        |          | ^ |    |                               |                |                 |           |      |
| Neue Kalibrierung     Startet eine neue Kalibrierung       |          |   |    |                               |                |                 |           |      |
| Startet eine neue Kalibrierung                             | <b>^</b> |   |    |                               |                |                 |           |      |
| Neue Kalibrierung           Startet eine neue Kalibrierung |          |   |    |                               |                |                 |           |      |
| Neue Kalibrierung     Startet eine neue Kalibrierung       |          |   |    |                               |                |                 |           |      |
| Neue Kalibrierung     Startet eine neue Kalibrierung       |          |   |    |                               |                |                 |           |      |
| Startet eine neue Kalibrierung                             |          |   |    | Neue Kalibrierung             |                |                 |           |      |
|                                                            |          |   | L÷ | Startet eine neue Kalibrierun | g              |                 |           |      |
|                                                            |          |   |    |                               |                |                 |           |      |
|                                                            |          |   |    |                               |                |                 |           |      |
| •                                                          |          |   |    |                               |                |                 |           |      |
|                                                            |          |   |    |                               |                |                 |           |      |
|                                                            |          |   |    |                               |                |                 |           |      |
|                                                            | ~        |   |    |                               |                |                 |           |      |
|                                                            |          |   |    |                               |                |                 |           |      |
|                                                            | ~        |   |    |                               |                |                 |           |      |
|                                                            |          |   |    |                               |                |                 |           | _    |

Abb. 2-6: CSMcalibrate Startbildschirm

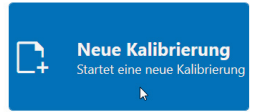

Abb. 2-7: Schaltfläche Neue Kalibrierung

🖙 Auf die Schaltfläche Neue Kalibrierung klicken.

⇒ Das Fenster **Artikelnummer** öffnet sich.

| 🥒 Artikelnum | imer                                                |
|--------------|-----------------------------------------------------|
|              | Bitte geben Sie die Artikelnummer des Prüflings an. |
|              | Artikelnummer<br>ART0200800                         |
|              |                                                     |
|              | V Ok                                                |

Abb. 2-8: Artikelnummer des Prüflings eingeben

Cie Artikelnummer des Pr
üflings in das Feld Artikelnummer eingeben und mit OK best
ätigen.<sup>3</sup>

⇒ Das Fenster **Ablaufübersicht** öffnet sich.

<sup>3</sup> Wurde der Prüfling bereits einmal kalibriert, wird die Artikelnummer automatisch angezeigt und muss nur noch mit **OK** bestätigt werden.

| C C | 5Mcalibrate    | - e x                                                                            |
|-----|----------------|----------------------------------------------------------------------------------|
|     |                | Linneint für CM Prodects Inc 👱 111111 Uddarus 🧮 Destudi. 🕰                       |
| =   |                | Ablaufübersicht                                                                  |
|     |                | 22061.404.84                                                                     |
|     |                | 0 0 0 0 0 Hardware Revision Firmware Letzte Kallbrierung Kallbrierlabor          |
| Ĩ   | Nationetung ** | G401 V7.16 2021-10-12 CSM GmbH Kalthrintabor                                     |
|     |                | Konfiguriertes Equipment                                                         |
|     |                |                                                                                  |
|     |                | * Terring 1                                                                      |
|     |                | 9 <u></u> 44                                                                     |
|     |                | Calib Adapter AD S/N: 104-CAAD                                                   |
|     |                |                                                                                  |
|     |                | Ontingen                                                                         |
|     |                | yptonesi                                                                         |
|     |                | sereaves any pure                                                                |
|     |                |                                                                                  |
|     |                |                                                                                  |
|     |                |                                                                                  |
|     |                |                                                                                  |
|     |                |                                                                                  |
|     |                |                                                                                  |
|     |                |                                                                                  |
|     |                |                                                                                  |
|     |                |                                                                                  |
|     |                |                                                                                  |
| Ĩ   |                |                                                                                  |
|     | 100            |                                                                                  |
|     | V              | er Touriste N. Wintere                                                           |
| 1+  | Schneden       | t zarocz y wear<br>Perster Manie Isaré arote worketet № 0, 20 20 20 € ▲ 20 20 20 |

Abb. 2-9: Fenster Ablaufübersicht

|  | i | Sind mehrere Messmodule verfügbar, erscheint der Auswahldialog <b>Modulaus-</b><br><b>wahl</b> , in dem alle in den Kalibrieraufbau integrierten Messmodule aufgelistet<br>sind. Aus dieser Liste muss ein Prüfling ausgewählt werden. |
|--|---|----------------------------------------------------------------------------------------------------|
|--|---|----------------------------------------------------------------------------------------------------|

| i | Um die Sensorversorgung zu prüfen, muss unter <b>Optionen</b> die Prüfoption<br>aktiviert sein (Schalterstellung <b>Sensorversorgung prüfen</b> ). Diese Option<br>steht nur zur Verfügung, wenn unter <b>Kalibrierplatz-Setup</b> die Option<br><b>Sensorversorgung</b> aktiviert wurde. |
|---|----------------------------------------------------------------------------------------------------|
|   | → Kapitel 3.3.2.4 "Kalibrierplatz-Setup"                                                                                                    |

🖙 Überprüfen Sie die Angaben im unter **Ablaufübersicht** und klicken Sie auf **Weiter** (Abb. 2-9).

- ⇒ Startbildschirm für die Kalibrierung öffnet sich.
- $\Rightarrow$  Der Kalibriervorgang wird gestartet.

| Concerptate    |                                                          |                                        | - U X                                                      |
|----------------|----------------------------------------------------------|----------------------------------------|------------------------------------------------------------|
|                |                                                          | Lizenziert für CSM Produe              | ts, Inc. 💄                           (Admin) 🔲 Deutsch 🛛 🗛 |
| =              | Prüfling                                                 | Kalibrierinfo                          | Umgebung                                                   |
|                | 32861-ADMM                                               |                                        | O: 26                                                      |
|                | Hardware Revision G401                                   | Generierte                             | * 22.1 °C 22.1 22.2 0.1                                    |
|                | Firmware V7.16                                           | Kalibriernummer                        | 0:22                                                       |
|                |                                                          | 253                                    | 2.0401 actualizert ov ratio                                |
|                |                                                          | 2024-11                                | 26.6 % Min. Max. Drift                                     |
|                |                                                          |                                        | U: 10.0                                                    |
|                | Oberblick Details: Kalbrierung Details: Sensorversorgung | Prüfmittel                             |                                                            |
|                |                                                          |                                        |                                                            |
|                | Kalibrierung 32861-ADMM 0%                               |                                        | Fluke 5500A S/N: DEMO5500A                                 |
|                | Kanal 1 2 3 4                                            |                                        |                                                            |
|                | Messbereich 0/6 0/6 0/6 0/6                              | 623                                    | Omega iBTHX-W                                              |
|                | Kalibrierpunkt 0/18 0/18 0/18 0/18                       |                                        |                                                            |
|                | Ergebnis 🕐 🥂 🤨                                           |                                        |                                                            |
|                |                                                          |                                        | Calib Adapter AD 3/14, 104-Citld                           |
|                | Sensonversorgung 32861-ADMM 0%                           |                                        |                                                            |
|                | action transgoing action (normal)                        |                                        |                                                            |
|                | Kanal 1 2 3 4                                            |                                        |                                                            |
|                | Messbereich 0/2 0/2 0/2 0/2                              |                                        |                                                            |
|                | Technick 0/12 0/12 0/12 0/12                             |                                        |                                                            |
|                | Eraebnis 0 0 0 0                                         |                                        |                                                            |
|                |                                                          |                                        |                                                            |
|                |                                                          |                                        | Akzentieren                                                |
| • encountingen |                                                          |                                        | ikzeptiert die Ergebnisse und erstellt ein Protokoll       |
| A NORED V      |                                                          |                                        | Abbreak an                                                 |
| la Cobleden    |                                                          | - × (                                  | hicht den aktiven Arbeitsablauf ab                         |
| P Junioin      | Die Kalibrierung des Gestiers AD-                        | 4 pro MC10' mit der Seriennummer '3286 | 1-ADMM wurde gestartet! 5 8 22.1 °C 💧 26.6%                |

Abb. 2-10: Startbildschirm für die Kalibrierung mit anschließendem Test der Sensorversorgung

- ► Im Abschnitt **Prüfling** werden die Angaben zum Prüfling angezeigt (HW-Revision, FW-Revision und ggf. das Datum der letzten Kalibrierung).
- ▶ Unter **Kalibrierinfo** erscheint die Nummer, die dem Kalibriervorgang automatisch zugeordnet wurde. Diese Nummer wird für das Kalibrierprotokoll verwendet.
- Unter Prüfmittel wird der für den Kalibriervorgang verwendete Kalibrator und ggf. weitere Prüfmittel angezeigt.<sup>4</sup>
- Unter Überblick | Kalibrierung zeigt der grüne Prozessbalken den Fortschritt des Kalibriervorgangs an.

| Überblick Details: K | alibrieru | ing  |      |      |     |  |
|----------------------|-----------|------|------|------|-----|--|
| Kalibrierung 328     | 61-AD     | мм   |      |      | 27% |  |
| Kanal                | 1         | 2    | 3    | 4    |     |  |
| Messbereich          | 1/5       | 1/5  | 1/5  | 1/5  |     |  |
| Kalibrierpunkt       | 4/15      | 4/15 | 4/15 | 4/15 |     |  |
| Ergebnis             | 0         | 0    | 0    | 0    |     |  |
|                      |           |      |      |      |     |  |

Abb. 2-11: Prozessverlauf Kalibrierung

⇒ Wenn der grüne Prozessbalken "100%" anzeigt, wurde der Kalibriervorgang vollständig abgeschlossen. Befinden sich alle Kalibrierpunkte innerhalb des Toleranzbereichs, wurde der Kalibriervorgang erfolgreich beendet. In der Zeile **Ergebnis** wird dies durch eines grünes Symbol <sup>②</sup> für jeden kalibrierten Kanal angezeigt (Abb. 2-11).

| CSMon6ete                                                     | - 6 ×                                                            |
|---------------------------------------------------------------|------------------------------------------------------------------|
|                                                               | Lizenziert für CSM Products, Inc. 💄 🛛 🛄 🛄 🖬 🕼 (Msei) 💻 Deutsch 🔒 |
| E C Prüfling                                                  | Kalibrierinfo Umgebung                                           |
| 32861-ADMM                                                    | 0:26<br>Min. Max. Drift                                          |
| Kalabrianang Characterian G401                                | Generierte * 22.1 °C 22.1 22.2 0.1                               |
| Etzte Kalibrierung 2021-10-12                                 | 253 Zuletzt aktualisiert: 09.1806                                |
| 🗄 Prüfmittelverwaltung 🗸 🗸                                    | 2024-11 0: 80.0 Min Max Drift                                    |
|                                                               | 0 26.6 % 26.5 26.6 0.1<br>U: 10.0                                |
| (Thathfirk) Dataile Kalikianna Dataile Sansonaroonna          | Prüfmittel                                                       |
|                                                               |                                                                  |
| Kalibrierung 32861-ADMM 100%                                  | Fluke 5500A S/N: DEMO5500A                                       |
| Kanal 1 2 3 4                                                 | ~                                                                |
| Messbereich 6/6 6/6 6/6 6/6                                   | Omega iBTHX-W                                                    |
| Kalibnerpunkt 18/18 18/18 18/18 18/18 ***<br>Ercebnis Ø Ø Ø Ø |                                                                  |
|                                                               | Calib Adapter AD S/N: 104-CAAD                                   |
|                                                               | 1                                                                |
| Sensorversorgung 32861-ADMM 0%                                |                                                                  |
| Kanal 1 2 3 4                                                 |                                                                  |
| Messbergich 0/2 0/2 0/2 0/2                                   |                                                                  |
| Venereent2punkt 0/12 0/12 0/12 0/12 0/12                      |                                                                  |
| Ergebnis O O O                                                |                                                                  |
|                                                               |                                                                  |
| 🗢 Einstellungen 🗸 🗸                                           | Akzeptieren                                                      |
| 👗 Konto                                                       | Autopuert die zrgebinise und essent ein Procokoli                |
| O Hite Y                                                      | X Abbrechen                                                      |
|                                                               | Bricht den aktiven Arbeitsablauf ab                              |

Abb. 2-12:Kalibriervorgang erfolgreich abgeschlossen

⇒ Nach einem erfolgreichen Abschluss des Kalibriervorgangs wird automatisch die Überprüfung der Sensorversorgung gestartet.<sup>5</sup>

<sup>4</sup> Änderungen am Kalibrierplatz-Setup oder bei der Auswahl der Prüfmittel erfolgen unter Einstellungen | Arbeitsplatz | Kalibrierplatz-Setup bzw. Prüfmittel. Um auf diese Einstelloptionen zugreifen zu können, werden Administratorrechte benötigt. Siehe Kapitel 2.3 "Konto".

<sup>5</sup> Eine automatische Überprüfung setzt voraus, dass der Prüfling über eine Sensorversorgung verfügt. Die Überprüfung der Sensorversorgung erfolgt nur, wenn zuvor die Kalibrierung erfolgreich abgeschlossen wurde.

| CSM         | calibrate                                         |                                                                                                    | - 0 X                                                                                                    |
|-------------|---------------------------------------------------|----------------------------------------------------------------------------------------------------|----------------------------------------------------------------------------------------------------|
|             |                                                   |                                                                                                    | Lizenziert für CSM Products, Inc. 💄                                                                                                    |
| =           | $\langle \langle \  \overline{\Sigma} \rangle$    | Prüfling                                                                                                    | Kalibrierinfo Umgebung                                                                                                    |
| (§ ▲<br>100 | Kalibrierung ^<br>Start<br>Prüfmittelverwaltung Y | 32861-ADMM<br>Hardners Revision: GAD1<br>Formany V2.56<br>Letter Källerkening: 2021-10-12                                                                                                    | Genericite<br>Kalibriernummer         0.36<br>2.22         0.16<br>2.22         0.16<br>2.22         0.17<br>2.22         0.11<br>2.22         0.11<br>2.2 |
|             |                                                   | Überblick Details Kalibrierung Details: Sensonversorgung                                                                                                    | Prüfmittel                                                                                                    |
|             |                                                   | Kalibrierung 32861-ADMM         Immediate           Kinal         1         2         3         4           Messbereich         6/6         6/6         6/6         6/6           Kalibrierpunkt         18/18         18/18         18/18           Ergebris         Immediate         Immediate         Immediate                                                                                                    | File 5500A S/N DEMOSSOOA                                                                                                    |
|             |                                                   | Sensorversorgung 32861-ADMM 4%                                                                                                    |                                                                                                    |
|             |                                                   | Kanal         1         2         3         4           Mostberrich         0/2         0/2         0/2         0/2         0/2           Beferenzpunkt         1/12         1/12         1/12         1/12         1/12         1/12         1/12         1/12         1/12         1/12         1/12         1/12         1/12         1/12         1/12         1/12         1/12         1/12         1/12         1/12         1/12         1/12         1/12         1/12         1/12         1/12         1/12         1/12         1/12         1/12         1/12         1/12         1/12         1/12         1/12         1/12         1/12         1/12         1/12         1/12         1/12         1/12         1/12         1/12         1/12         1/12         1/12         1/12         1/12         1/12         1/12         1/12         1/12         1/12         1/12         1/12         1/12         1/12         1/12         1/12         1/12         1/12         1/12         1/12         1/12         1/12         1/12         1/12         1/12         1/12         1/12         1/12         1/12         1/12         1/12         1/12 <th1 12<="" th=""> <th1 12<="" th=""> <th1 12<="" th="" th<=""><th></th></th1></th1></th1> |                                                                                                    |
| •           |                                                   | ¢                                                                                                    | Akzeptieren<br>Akzeptier die Ergebnisse und erstellt ein Protokoll                                                                                                    |
| 0           | Hife Y                                            |                                                                                                    | Abbrechen                                                                                                    |
| 1+          |                                                   |                                                                                                    | Bricht den aktiven Arbeitsablauf ab                                                                                                    |
|             |                                                   | Proc. Advanced and Markowski and Advanced and Advanced and Advanced and Advanced and Advanced and Advanced and                                                                                                    | and the second second second second second second second second second second second second second second second                                                                                                    |

Abb. 2-13: Überprüfung der Sensorversorgung

⇒ Wenn der grüne Prozessbalken unter Überblick | Sensorversorgung "100%" anzeigt, wurde der Prüfvorgang vollständig abgeschlossen. Wurde die Überprüfung erfolgreich beendet, wird dies in der Zeile Ergebnis mit einem grünen Symbol G für jeden überprüften Kanal angezeigt (Abb. 2-13).

| CSWGBBAR                                                    |                                                                                                    |                                      | - 0 ×                                                                                |
|-------------------------------------------------------------|----------------------------------------------------------------------------------------------------|--------------------------------------|--------------------------------------------------------------------------------------|
|                                                             |                                                                                                    | Lizenziert für CSM Proc              | uchs, Anc. 💄   🏭 🔛 🛄 (User) 💻 Deutsch 🗘                                              |
|                                                             | Prüfling                                                                                                    | Kalibrierinfo                        | Umgebung                                                                             |
| Kašbrierung Kašbrierung Start                               | 32861-ADMM Hardware Revision G401 Firmware V7.16 Listes Kalikeferung 3221-10-12                                                        | Generierte<br>Kalibriernummer<br>253 | 0. 26<br><b>22.1</b> °C Min. Max. Drift<br>U: 22 0.1<br>Zuletzt aktualisierti 091806 |
| bd Prüfmittelverwaltung ✓                                   |                                                                                                    | 2024-11                              | O 26.6 % Min. Max. Drift<br>U: 10.0 26.5 26.6 0.1                                    |
|                                                             | Überblick Detailts Kalibrierung Detailts Sensonversorgung                                                                              | Prüfmittel                           |                                                                                      |
|                                                             | Kalibrierung 32861-ADMM 800x                                                                                                    |                                      | Fluke 5500A S/N: DEMOSS00A                                                           |
|                                                             | Kanal 1 2 3 4<br>Mestberech 6/6 6/6 6/6<br>Kalbrierpunkt 18/18 18/18 18/18                                                             | 100                                  | Omega iBTHX-W                                                                        |
|                                                             | Ergebnis O O O                                                                                                    | 0000000                              | Calib Adapter AD S/N: 104-CAAD                                                       |
|                                                             | Sensorversorgung 32861-ADMM 100%                                                                                                    |                                      |                                                                                      |
|                                                             | Kanal 1 2 3 4<br>Mesberreich 2/2 2/2 2/2 2/2<br>Referenzpurkt 12/1 21/12 12/12 12/12<br>Tespunkt 12/12 12/12 12/12<br>Ergebnis • • • • |                                      |                                                                                      |
| © Einstellungen ✓<br>≜ Konto                                |                                                                                                    | 6                                    | Akzeptieren<br>kzeptiert die Ergebnisse und erstellt ein Protokoll                   |
| <ul> <li>O Hite</li> <li>✓</li> <li>I+ Schließen</li> </ul> |                                                                                                    | ×                                    | Abbrechen<br>richt den aktiven Arbeitsablauf ab                                      |
|                                                             |                                                                                                    | Der Sensorversorgun                  | pitest ist abgeschlossen. 🛛 😽 🌡 22.1 °C 💧 26.6%                                      |

Abb. 2-14: Überprüfung der Sensorversorgung abgeschlossen

## 2.5.1 Informationen zur Kalibrierung und Überprüfung der Sensorversorgung

Die Registerkarte Details: Kalibrierung enthält detaillierte Angaben zum Kalibriervorgang.

|           |            |                                    |            |                             |             |                       |             |              |            |              |            |    | Linenziert für CSM Pro                                                                                                    | ducts, Anc. 💄   🏭 🗰 🛄 (User) 💻 Deuts                                                                                                    |
|-----------|------------|------------------------------------|------------|-----------------------------|-------------|-----------------------|-------------|--------------|------------|--------------|------------|----|----------------------------------------------------------------------------------------------------|----------------------------------------------------------------------------------------------------|
| rüfling   |            |                                    |            |                             |             |                       |             |              |            |              |            | Ка | librierinfo                                                                                                    | Umgebung                                                                                                    |
| 2861-ADI  | мм<br>⊕' ( | Hardware<br>Firmware<br>Letzte Kal | Revision i | G401<br>V7.16<br>2021-10-12 |             |                       |             |              |            |              |            |    | Generierte<br>Kalibriernummer<br>257<br>2024-11                                                                                                    | C: 26<br>* 22.1 °C Min. Max. Drift<br>U: 22 Z.1 22.2 0.1<br>Zuletat aktualsiser<br>C: 80.0<br>C: 80.0<br>U: 10.0<br>Min. Max. Drift<br>Max. Drift<br>Max. Drift |
| Überblick | De         | stails: Kalibrierung               | Details    | Sensorversorgung            |             |                       |             |              |            |              |            |    | Prüfmittel                                                                                                    |                                                                                                    |
|           |            | S/N T                              | Kanal T    | Messbereich y               | Messgröße T | Referenzwert <b>T</b> | Messwert T  | Abweichung 🔻 | Toleranz ¥ | Ausnutzung T | Ergebnis T | *  | iter and the second second sec |                                                                                                    |
| ▲ 328     | 361-J      | ADMM                               |            |                             |             |                       |             |              |            |              |            |    |                                                                                                    | Fluke 5500A S/N: DEMOSSO                                                                                                    |
|           | 1          |                                    |            |                             |             |                       |             |              |            |              |            |    |                                                                                                    |                                                                                                    |
|           |            | -50 50 mV                          |            |                             |             |                       |             |              |            |              |            |    | 000                                                                                                    | Omega iBTHX-W                                                                                                    |
| >         |            | 32861-ADMM                         | 1          | -50 _ 50 mV                 | DC voltage  | -45,0000 mV           | -45,0000 mV | 0,0 µV       | 36,5 µV    | 0,0 %        | ۲          |    |                                                                                                    |                                                                                                    |
|           |            | 32861-ADMM                         | 1          | -50 50 mV                   | DC voltage  | 0,0000 mV             | 0,0000 mV   | 0.0 µV       | 14,0 µV    | 0,0 %        | •          |    | 0000000                                                                                                    | Calib Adapter AD S/N: 104-CAAD                                                                                                    |
|           |            | 32861-ADMM                         | 1          | -50 50 mV                   | DC voltage  | 45,0000 mV            | 45.0000 mV  | 0.0 µV       | 36.5 µV    | 0.0 %        | •          |    |                                                                                                    |                                                                                                    |
|           |            | -100 100 mV                        |            |                             |             |                       |             |              |            |              |            |    |                                                                                                    |                                                                                                    |
|           |            | 32861-ADMM                         | 1          | -100 100 mV                 | DC voltage  | -80.0000 mV           | -80.0000 mV | 0.0 μV       | 140.0 μV   | 0.0 %        | •          |    |                                                                                                    |                                                                                                    |
|           |            | 32861-ADMM                         | 1          | -100 100 mV                 | DC voltage  | 0.0000 mV             | 0.0000 mV   | 0.0 μV       | 100.0 µV   | 0.0 %        | •          |    |                                                                                                    |                                                                                                    |
|           |            | 32861-ADMM                         | 1          | -100 100 mV                 | DC voltage  | 80.0000 mV            | 80.0000 mV  | 0.0 μV       | 140.0 μV   | 0.0 %        | •          |    |                                                                                                    |                                                                                                    |
|           | *          | -500 500 mV                        |            |                             |             |                       |             |              |            |              |            |    |                                                                                                    |                                                                                                    |
|           |            | 32851-ADMM                         | 1          | -500 500 mV                 | DC voltage  | -400,000 mV           | -400,000 mV | 0 μV         | 300 µV     | 0,0 %        | 0          |    |                                                                                                    |                                                                                                    |
|           |            | 32851-ADMM                         | 1          | -500 500 mV                 | DC voltage  | 0,000 mV              | 0,000 mV    | 0 μV         | 100 µV     | 0,0 %        | 0          |    |                                                                                                    |                                                                                                    |
|           |            | 32861-ADMM                         | 1          | -500 500 mV                 | DC voltage  | 400,000 mV            | 400,000 mV  | 0 μV         | 300 µV     | 0,0 %        | 0          |    |                                                                                                    | Alexandianan                                                                                                    |
|           | *          | -10 10 V                           |            |                             |             |                       |             |              |            |              |            |    | $\odot$                                                                                                    | Acceptiert die Ergebnisse und erstellt ein Protokol                                                                                                    |
|           |            | 32861-ADMM                         | 1          | -10 10 V                    | DC voltage  | -8.00000 V            | -8.00000 V  | 0.00 mV      | 6,00 mV    | 0.0 %        | •          |    |                                                                                                    |                                                                                                    |
|           |            |                                    |            |                             |             |                       |             |              |            |              |            |    |                                                                                                    |                                                                                                    |

Abb. 2-15: Detailangaben zum Kalibriervorgang

Die Registerkarte **Details: Sensorversorgung** enthält detaillierte Angaben zur Überprüfung der Sensorversorgung.

| Prüflin | g     |       |                                   |                          |                             |             |                |             |              |            |              |            | Ke       | librierinfo                       |               | Umgebung                                                                        |
|---------|-------|-------|-----------------------------------|--------------------------|-----------------------------|-------------|----------------|-------------|--------------|------------|--------------|------------|----------|-----------------------------------|---------------|---------------------------------------------------------------------------------|
| 00      | -ADM  | M     | Hardware<br>Firmware<br>Letzte Ka | e Revision<br>librierung | G401<br>V7.16<br>2021-10-12 |             |                |             |              |            |              |            |          | Generierte<br>Kalibriernum<br>257 | e<br>mer<br>1 | 0: 26<br><b>22.1</b> °C Min. Max. Dr<br>U: 22 0.1<br>Zulett aktualis<br>0: 80,0 |
| Oberb   | ick 1 | Detai | ils: Kalibrierund                 | Detail                   | s: Sensorversoraunc         |             |                |             |              |            |              |            |          | 2024=1                            | 1             | © 26.6 % Min. Max. Dr<br>26.5 26.6 0.1<br>U: 10.0                               |
|         |       |       | S/N Ŧ                             | Kanal ¥                  | Messbereich T               | Messgröße T | Referenzwert ¥ | Messwert T  | Abweichung T | Toleranz T | Ausnutzung T | Ergebnis T | <u>*</u> | L INCOME                          | _             |                                                                                 |
|         | 3286  | 1-AD  | омм                               |                          |                             |             |                |             |              |            |              |            |          | 141                               |               | Fluke 5500A S/N: DEMOSS                                                         |
|         | A 1   |       |                                   |                          |                             |             |                |             |              |            |              |            |          |                                   | -             | -                                                                               |
|         |       | 1     | -10 10 V                          |                          |                             |             |                |             |              |            |              |            |          | 6                                 | 22            | Omega iBTHX-W                                                                   |
| >       |       |       | 32861-ADMM                        | 1                        | -10 10 V                    | DC voltage  | 0.00000 V      | 0.00000 V   | 0.00 mV      | 10.00 mV   | 0.0 %        | ٢          |          |                                   |               |                                                                                 |
|         |       |       | 32861-ADMM                        | 1                        | -10 _ 10 V                  | DC voltage  | 5.00000 V      | 5,00000 V   | 0.00 mV      | 15,00 mV   | 0,0 %        | ۲          |          | 0000                              |               | Calib Adapter AD S/N: 104-CAA                                                   |
|         |       |       | 32861-ADMM                        | 1                        | -10 _ 10 V                  | DC voltage  | 8,00000 V      | 8,00000 V   | 0,00 mV      | 24,00 mV   | 0,0 %        | ۲          |          | No. of Concession, Name           |               |                                                                                 |
|         |       |       | 32861-ADMM                        | 1                        | -10 _ 10 V                  | DC voltage  | -5,00000 V     | -5,00000 V  | 0,00 mV      | 15,00 mV   | 0,0 %        | ۲          |          |                                   |               |                                                                                 |
|         |       |       | 32861-ADMM                        | 1                        | -10 _ 10 V                  | DC voltage  | -8,00000 V     | -8,00000 V  | 0,00 mV      | 24,00 mV   | 0,0 %        | ٢          |          |                                   |               |                                                                                 |
|         |       | • ;   | -20 20 V                          |                          |                             |             |                |             |              |            |              |            |          |                                   |               |                                                                                 |
|         |       |       | 32861-ADMM                        | 1                        | -20 20 V                    | DC voltage  | 10.00000 V     | 10.00000 V  | 0.00 mV      | 30.00 mV   | 0.0 %        | ٢          |          |                                   |               |                                                                                 |
|         |       |       | 32861-ADMM                        | 1                        | -20 20 V                    | DC voltage  | 12,00000 V     | 12.00000 V  | 0.00 mV      | 36.00 mV   | 0.0 %        | •          |          |                                   |               |                                                                                 |
|         |       |       | 32861-ADMM                        | 1                        | -20 20 V                    | DC voltage  | 15.00000 V     | 15.00000 V  | 0.00 mV      | 450.00 mV  | 0.0 %        | •          |          |                                   |               |                                                                                 |
|         |       |       | 32861-ADMM                        | 1                        | -20 20 V                    | DC voltage  | -10,00000 V    | -10,00000 V | 0.00 mV      | 30,00 mV   | 0.0 %        | •          |          | 0                                 |               |                                                                                 |
|         |       |       | 32861-ADMM                        | 1                        | -20 20 V                    | DC voltage  | -12,00000 V    | -12,00000 V | 0,00 mV      | 36,00 mV   | 0,0 %        | •          |          | 0                                 |               | Intentionen                                                                     |
|         |       |       | 32861-ADMM                        | 1                        | -20 20 V                    | DC voltage  | -15,00000 V    | -15,00000 V | 0,00 mV      | 450,00 mV  | 0,0 %        | ۲          |          |                                   | 0             | czeptiert die Ergebnisse und erstellt ein Protol                                |
|         |       |       | 32861-ADMM                        | 1                        | -20 20 V                    | DC voltage  | 0.00000 V      | 0,00000 V   | 0,00 mV      | 10,00 mV   | 0,0 %        | ۲          |          |                                   |               |                                                                                 |
|         |       | -     |                                   |                          |                             |             |                |             |              |            |              | £          | Macual   | >                                 | < A           | bbrechen                                                                        |

Abb. 2-16: Detailangaben zur Überprüfung der Sensorversorgung

#### 2.5.2 Kalibrier- und Prüfvorgang abschließen und Kalibrierschein erstellen

- Klicken Sie abschließend auf Akzeptieren (Abb. 2-16, ①), um den Kalibrier- und den Prüfvorgang abzuschließen und das Kalibrierprotokoll zu erstellen.
  - ⇒ Das Formular **Individualisierung** öffnet sich.

| 📝 Individualisi | erung        |
|-----------------|--------------|
| Bearbeiter *    |              |
| Prüfmittel-Nr.  | N/A          |
|                 | ✓ Bestätigen |

Abb. 2-17: Formular **Individualisierung** 

- Unter Bearbeiter den Namen der Person eintragen, die für die Kalibrierung verantwortlich ist. Die Eingabe unter Prüfmittel-Nr. ist optional.
- *⊂* Klicken Sie auf **Bestätigen**.

 $\Rightarrow$  Der Kalibrierschein wird erstellt.

|   | 1M |   |       | ÷                              |
|---|----|---|-------|--------------------------------|
| 1 |    |   | 4     | Kalibricschoie wird cretellt   |
|   |    |   |       | Kalibrierschein wird ersteite. |
|   |    |   | 15/15 |                                |
| 0 | 0  | 0 | 0     |                                |

Abb. 2-18: Prozessfortschritt Kalibrierscheinerstellung

⇒ Standardmäßig öffnet sich das fertiggestellte Kalibrierprotokoll automatisch in einem separaten Fenster.<sup>6</sup>

<sup>6</sup> Kalibrierprotokolle werden standardmäßig im Dateiformat \*.PDF erstellt. Um Kalibrierprotokolle öffnen zu können, wird auf dem PC ein entsprechendes Programm wie beispielsweise der Adobe Acrobat Reader benötigt.

| CSM Gml                                                                                 | bH             |                         |                       |                     |                                                                |                                 |                                |  |
|-----------------------------------------------------------------------------------------|----------------|-------------------------|-----------------------|---------------------|----------------------------------------------------------------|---------------------------------|--------------------------------|--|
| <b>Kalibrier</b><br>Calibration                                                         | sch            | n <b>ein</b><br>tifica  | nte                   |                     | Dokun                                                          | mentennummer<br>Document number | CSMcalibrate<br>140<br>2024-10 |  |
| Gegenstand                                                                              |                | Mehr                    | kanal                 | mess                | für elektrische Spannung                                       |                                 |                                |  |
| Hersteller<br>Manufacturer                                                              |                | CSM                     | Comp                  | uter-S              | ne-Messtechnik GmbH                                            |                                 |                                |  |
| Typ<br>Type                                                                             |                | ADMI                    | 4 pr                  | 0                   | Hardware-Revision<br>Hardware revision                         | D000                            |                                |  |
| Seriennummer<br>Serial number                                                           |                | 4159-                   | ADM                   | 4                   | Firmware-Version                                               | V4.11                           |                                |  |
| Prüfmittel-Nr.<br>Testing device no.                                                    |                | N/A                     |                       |                     |                                                                |                                 |                                |  |
| Umgebungsbedin<br>Environmental condi<br>Lufttemperatur<br>Air temperature<br>Datum der | ngun;<br>tions | gen<br>(25,5<br>2025-   | ± 4,5)                | °C                  | Relative Luftfeuchte<br>Relative humidity<br>Anzahl der Seiten | (45 ± 25) %<br>- 3 -            |                                |  |
| Kalibrierung<br>Date of calibration                                                     |                | 2023                    | 00-00                 |                     | Number of pages                                                |                                 |                                |  |
| Zusammenfas<br>Summary by cha                                                           | nnel           | <b>g je k</b><br>over d | <b>(ana</b><br>all me | <b>übe</b><br>asure | e <b>Messwerte</b><br>es                                       |                                 |                                |  |
| Kanal<br>Channel                                                                        | 1              | 2                       | 3                     | 4                   |                                                                |                                 |                                |  |
| Messung                                                                                 | 1              | 1                       | 1                     | 1                   |                                                                |                                 |                                |  |

Abb. 2-19: Kalibrierschein (Muster)

☞ Auf **OK** klicken, um den Kalibrierschein zu schließen.

☞ Der Startbildschirm von CSMcalibrate (Abb. 2-6) wird wieder angezeigt.

# 3 Programm-Menü

## 3.1 Kalibrierung

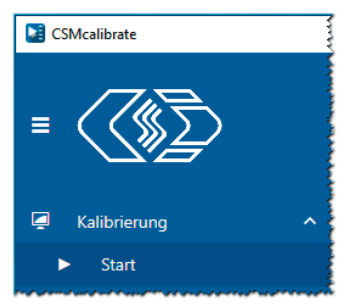

Abb. 3-1: Menü Kalibrierung

Mit der Option **Start** wird die Schaltfläche **Neue Kalibrierung** aufgerufen. Die Schaltfläche **Neue Kalibrierung** wird nach dem Programmstart automatisch angezeigt (Abb. 1-3).

| i | Anwendungsbeispiel für die Option <b>Start</b><br>Klicken Sie auf die Option <b>Start</b> , um aus einem Menü heraus<br>(z. B. <b>Arbeitsplatz   Prüfmittel</b> oder <b>Arbeitsplatz   Kalibrierplatz-Setup</b> ),<br>direkt zur Schaltfläche <b>Neue Kalibrierung</b> zu gelangen. |
|---|----------------------------------------------------------------------------------------------------|
|   |                                                                                                    |

## 3.2 Prüfmittelverwaltung

Die Prüfmittelverwaltung dient dazu, die Qualität und Einsatzbereitschaft der Prüfmittel sicherzustellen und zu erhalten. In der Prüfmittelverwaltung hinterlegte Angaben werden auch in den Kalibrierschein aufgenommen. Dadurch lässt sich nachvollziehen, mit welchem Normal eine Kalibrierung durchgeführt wurde.

| Um auf die Optionen im Menü <b>Prüfmittelverwaltung</b> zugreifen zu können werden Administratorrechte benötigt. |   | HINWEIS!                                                                                                    |
|----------------------------------------------------------------------------------------------------|---|----------------------------------------------------------------------------------------------------|
| → Kapitel 3.4 "Konto"                                                                                            | i | Um auf die Optionen im Menü <b>Prüfmittelverwaltung</b> zugreifen zu können,<br>werden Administratorrechte benötigt.<br>→ Kapitel 3.4 "Konto" |

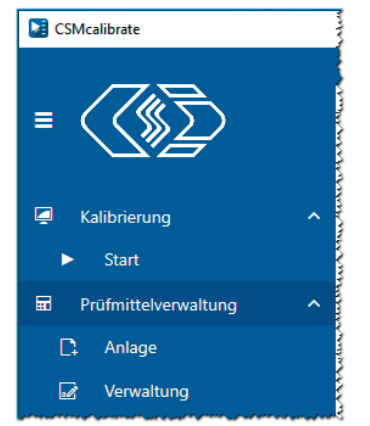

Abb. 3-2: Menü **Prüfmittelverwaltung** (Admin-User)

#### 3.2.1 Anlage

In der Tabelle im Menü **Anlage** werden die zur Verfügung stehenden Prüfmittel (Kalibratoren) aufgelistet. Die Tabelle enthält außerdem verschiedene Informationen zum Status des Prüfmittels (Kalibrierdatum, nächster Kalibriertermin u. a.).

| ìfi | nittelübersicht            |                       |                    |                    |                             |                             |                |                |                      | •                |
|-----|----------------------------|-----------------------|--------------------|--------------------|-----------------------------|-----------------------------|----------------|----------------|----------------------|------------------|
|     | Modell T                   | Seriennummer <b>T</b> | Prüfmittelnummer 🔻 | Prüfmittelstatus 🔻 | Kalibrierstatus 🔻           | Prüfmittelverantwortliche 🔻 | Standort T     | Erstelldatum 🔻 | Kalibrierintervall 🔻 | Nächste Kalibrie |
|     | Fluke 5500A                |                       |                    |                    |                             |                             |                |                |                      |                  |
|     | Fluke 5500A                | DEMO5500A             | DEMO5500A          | Aktiv              | kalibriert und einsatzfähig |                             | DemoDepartment | 2024-03-19     | 3 Jahre              | 2027-03-18       |
| 4   | Burster Digistant 4462     |                       |                    |                    |                             |                             |                |                |                      |                  |
|     | Burster Digistant 4462     | DEMO4462              | DEMO4462           | Aktiv              | kalibriert und einsatzfähig |                             | DemoDepartment | 2024-03-20     | 3 Jahre              | 2027-03-19       |
|     | Burster RTD Simulator 453  | 0                     |                    |                    |                             |                             |                |                |                      |                  |
|     | Burster RTD Simulator 4530 | DEMO4530              | DEMO4530           | Aktiv              | kalibriert und einsatzfähig |                             | DemoDepartment | 2024-03-20     | 3 Jahre              | 2027-03-19       |
| 4   | Burster Digistant 4422     |                       |                    |                    |                             |                             |                |                |                      |                  |
|     | Burster Digistant 4422     | DEMO4422              | DEMO4422           | Aktiv              | kalibriert und einsatzfähig |                             | DemoDepartment | 2024-03-20     | 3 Jahre              | 2027-03-19       |
| 4   | Fluke 5522A                |                       |                    |                    |                             |                             |                |                |                      |                  |
|     | Fluke 5522A                | DEMO5522A             | DEMO5522A          | Aktiv              | kalibriert und einsatzfähig |                             | DemoDepartment | 2024-03-20     | 3 Jahre              | 2027-03-19       |
| 4   | Burster Digistant 4463     |                       |                    |                    |                             |                             |                |                |                      |                  |
|     | Burster Digistant 4463     | DEMO4463              | DEMO4463           | Aktiv              | kalibriert und einsatzfähig |                             | DemoDepartment | 2024-03-20     | 3 Jahre              | 2027-03-19       |
| 4   | Tektronix AFG 3021C        |                       |                    |                    |                             |                             |                |                |                      |                  |
|     | Tektronix AFG 3021C        | DEMOAFG3021           | DEMOAFG3021        | Aktiv              | kalibriert und einsatzfähig |                             | DemoDepartment | 2024-06-20     | 3 Jahre              | 2027-03-19       |
| -   | Fluke 5502E                |                       |                    |                    |                             |                             |                |                |                      |                  |
|     | Fluke 5502E                | DEMO5502E             | DEMO5502E          | Aktiv              | kalibriert und einsatzfähig |                             | DemoDepartment | 2024-09-04     | 3 Jahre              | 2027-03-19       |

Abb. 3-3: Tabelle **Prüfmittelübersicht** 

Es besteht zudem die Möglichkeit, weitere Prüfmittel in die Tabelle aufzunehmen und bereits vorhandene Prüfmitteleinträge zu bearbeiten.

#### 3.2.1.1 Neue Prüfmittel in die Tabelle aufnehmen

| leues Prüfmittel        |            |   |         |  |
|-------------------------|------------|---|---------|--|
|                         |            |   |         |  |
| Modell *                |            | * |         |  |
| Seriennummer            |            |   |         |  |
| Prüfmittelnummer *      |            |   |         |  |
| Kaufdatum               | 13.03.2025 | G |         |  |
| Kalibrierintervall      |            | v |         |  |
| Abteilung *             |            | v | $\odot$ |  |
| Beschreibung (optional) |            |   | 0       |  |
|                         |            |   |         |  |
|                         |            |   |         |  |
|                         |            |   |         |  |
|                         |            |   |         |  |
|                         |            |   |         |  |
|                         |            |   |         |  |
|                         |            |   |         |  |
|                         |            |   |         |  |
|                         |            |   |         |  |

In der Kopfzeile der Tabelle Prüfmittelübersicht (Abb. 3-3) auf die Schaltfläche of klicken.
⇒ Das Formular Neues Prüfmittel öffnet sich.

- ADD. 3-4: FORMULAR NEUES PRUTMITTEL
- 🖙 Wählen Sie im Auswahlmenü **Modell** das erforderliche Prüfmittel aus.
- 🖙 Geben Sie die **Prüfmittelnummer** für das neue Prüfmittel ein.
- Klicken Sie auf rechts von dem Auswahlmenü Abteilung auf die Schaltfläche o, um den Abteilungsnamen einzugeben.

⇒ Der Dialog **Neue Abteilung** öffnet sich.

| Neue Abteilung          |  |  |
|-------------------------|--|--|
|                         |  |  |
| Name                    |  |  |
| Beschreibung (optional) |  |  |

Abb. 3-5: Dialog **Neue Abteilung** 

- 🖙 Geben Sie unter **Name** den Namen der Abteilung ein.
- Klicken Sie auf OK, um den Dialog Neue Abteilung zu schließen.
- Überprüfen und ergänzen Sie ggf. die Einträge im Formular Neue Prüfmittel und bestätigen Sie die Eingaben mit OK.

#### 3.2.1.2 Einträge vorhandener Prüfmittel bearbeiten

- In der Tabelle die Zeile des Pr
  üfmittels markieren, dessen Eintrag bearbeitet werden soll (z. B. Fluke 5500A → Abb. 3-3).
- ☞ In der Kopfzeile auf das Symbol Z klicken.
- ⇒ Das Formular **Prüfmittel bearbeiten** öffnet sich.
- ☞ Formular bearbeiten und Änderungen mit **OK** bestätigen.

#### 3.2.2 Verwaltung

Die Tabelle bietet einen Überblick zur Gültigkeit der Kalibrierung der verfügbaren Prüfmittel.

| Pri | üfn  | nittel    | > Verwalt         | ung        |                    |                |                             |                              |                 |                      |                          |                    |
|-----|------|-----------|-------------------|------------|--------------------|----------------|-----------------------------|------------------------------|-----------------|----------------------|--------------------------|--------------------|
| Ins | ges  | amt       |                   | Kalibi     | rierung gültig     | Kalibrieru     | ing anstehend               | Kalibrierung überfällig      | bei Kalib       | rierung              |                          |                    |
|     | 6    | 8         | ٩                 | 6          | 8 9                | - (            | ) <                         | <mark>80</mark>              | 2 (             | ) <                  |                          |                    |
| Prü | ifmi | ittelüb   | ersicht           |            |                    |                |                             |                              |                 |                      |                          |                    |
|     |      | Details   | Modell            | ٣          | Prüfmittelnummer 🔻 | Standort T     | Kalibrierstatus 🔻           | Nächste Kalibrierung (planma | äßig) 🔻 Aktione | n Prüfmittelverantwo | rtliche 🔻 Seriennummer 🔻 | Prüfmittelstatus 🔻 |
|     |      | Fluke 55  | 00A               |            |                    |                |                             |                              |                 |                      |                          |                    |
| >   |      | +         | Fluke 5500A       |            | DEMO5500A          | DemoDepartment | kalibriert und einsatzfähig | 2027-03-18 (2027-03-19)      |                 |                      | DEMO5500A                | Aktiv              |
|     | •    | Burster I | Digistant 4462    |            |                    |                |                             |                              |                 |                      |                          |                    |
|     |      | +         | Burster Digistant | 4462       | DEMO4462           | DemoDepartment | kalibriert und einsatzfähig | 2027-03-19 (2027-03-20)      |                 |                      | DEMO4462                 | Aktiv              |
|     | •    | Burster I | RTD Simulator 453 | 30         |                    |                |                             |                              |                 |                      |                          |                    |
|     |      | +         | Burster RTD Simul | lator 4530 | DEMO4530           | DemoDepartment | kalibriert und einsatzfähig | 2027-03-19 (2027-03-20)      |                 |                      | DEMO4530                 | Aktiv              |
|     | •    | Burster I | Digistant 4422    |            |                    |                |                             |                              |                 |                      |                          |                    |
|     |      | +         | Burster Digistant | 4422       | DEMO4422           | DemoDepartment | kalibriert und einsatzfähig | 2027-03-19 (2027-03-20)      |                 |                      | DEMO4422                 | Aktiv              |
|     | •    | Fluke 55  | 22A               |            |                    |                |                             |                              |                 |                      |                          |                    |
|     |      | +         | Fluke 5522A       |            | DEMO5522A          | DemoDepartment | kalibriert und einsatzfähig | 2027-03-19 (2027-03-20)      |                 |                      | DEMO5522A                | Aktiv              |
|     | •    | Burster I | Digistant 4463    |            |                    |                |                             |                              |                 |                      |                          |                    |
|     |      | +         | Burster Digistant | 4463       | DEMO4463           | DemoDepartment | kalibriert und einsatzfähig | 2027-03-19 (2027-03-20)      |                 |                      | DEMO4463                 | Aktiv              |
|     | •    | Tektroni  | x AFG 3021C       |            |                    |                |                             |                              |                 |                      |                          |                    |
|     |      | +         | Tektronix AFG 302 | 21C        | DEMOAFG3021        | DemoDepartment | kalibriert und einsatzfähig | 2027-03-19 (2027-06-20)      |                 |                      | DEMOAFG3021              | Aktiv              |
|     | •    | Fluke 55  | 02E               |            |                    |                |                             |                              |                 |                      |                          |                    |
|     |      | +         | Fluke 5502E       |            | DEMO5502E          | DemoDepartment | kalibriert und einsatzfähig | 2027-03-19 (2027-09-04)      |                 |                      | DEMO5502E                | Aktiv              |
|     |      |           |                   |            |                    |                |                             |                              |                 |                      |                          |                    |
|     |      |           |                   |            |                    |                |                             |                              |                 |                      |                          |                    |
|     |      |           |                   |            |                    |                |                             |                              |                 |                      |                          |                    |
| _   |      |           |                   |            |                    |                |                             |                              |                 |                      |                          |                    |

Abb. 3-6: Tabelle Prüfmittelübersicht

In dieser Tabelle können den Kalibratoren auch neue Kalibrierprotokolle zugeordnet und bereits zugeordnete Kalibrierprotokolle aufgerufen werden.

#### 3.2.2.1 Kalibrierscheindaten für Kalibrator eingeben

☞ Klicken Sie in der Tabellenzeile des Kalibrators (z. B. Fluke 5500A), dem Sie einen Kalibrierschein zuweisen wollen, auf das Symbol ■.

- ⇒ Die Seite **Kalibrierschein** öffnet sich.
  - Der Abschnitt Prüfmittel enthält Detailinformationen zum Prüfmittel
  - ▶ Informationen zum Status des Prüfmittels finden sich im Abschnitt Information.
  - Im Abschnitt Kalibrierschein können die Daten für den neuen Kalibrierschein eingegeben werden.

| CSMcalibrate                                                                                               |                                                                                                    |                                                                                                    |                                                                                                    | - 0             | ×  |
|----------------------------------------------------------------------------------------------------|----------------------------------------------------------------------------------------------------|----------------------------------------------------------------------------------------------------|----------------------------------------------------------------------------------------------------|-----------------|----|
|                                                                                                    |                                                                                                    | Lizer                                                                                                    | nziert für 🙎                  (Admin)                                                                                       | 💻 Deutsch       | ¢  |
| =                                                                                                    | Prüfmittelverwaltung > Kalibr                                                                                                    | ierschein                                                                                                    |                                                                                                    |                 |    |
|                                                                                                    | Prüfmittel                                                                                                    |                                                                                                    | Information                                                                                                    | Optionen        |    |
| <ul> <li>✓ Kalibrierung ^</li> <li>✓ Start</li> <li>✓ Prüfmittelverwaltung ^</li> <li>C: Anlage</li> </ul> |                                                                                                    | Prüfmittelnummer         DEMO4463           Hersteller         burster präzisionsmesste           Modell         Burster Digistant 4463           Seriennummer         DEMO4463 | Prüfmittelstatus<br>Aktiv<br>Kalibrierstatus<br>kalibriert und einsatzfähig<br>Letzte Kalibrierung<br>3/20/2024 12:00:00 AM |                 |    |
| 🛃 Verwaltung                                                                                               |                                                                                                    |                                                                                                    | _                                                                                                    |                 |    |
| ✿ Einstellungen ❤<br>▲ Konto                                                                               | Kalibrierschein<br>Kalibrierschein-Nr.<br>Aussteller<br>Extern •<br>Art der Kalibrierung<br>akkreditierte Kalibrierung •<br>Kalibrierdatum<br>01.01.0001 Ē<br>Erweiterungsfaktor der Messunsicherheit<br>2 |                                                                                                    |                                                                                                    |                 |    |
| ⑦ Hilfe ✓                                                                                                  |                                                                                                    |                                                                                                    | S Abbrecher                                                                                                    | ) 🔗 Fertig      | ,  |
|                                                                                                    |                                                                                                    |                                                                                                    | Benutzer 'Admin User' w                                                                                                    | urde angemeldet | Ψo |

Abb. 3-7: Menü Kalibrierschein

☞ Geben Sie die erforderlichen Daten an:

- ▶ Unter Kalibrierscheinnummer die Nummer des neuen Kalibrierscheins eingeben.
- ▶ Unter Aussteller angeben, ob der Kalibrator intern oder extern kalibriert wurde.
- Im Auswahlmenü Art der Kalibrierung den Kalibriertyp auswählen (z. B. "Akkreditierte Kalibrierung")
- ▶ Unter **Datum** das auf dem Kalibrierschein angegebene Ausstellungsdatum angeben.
- Sklicken Sie abschließend rechts unten auf Fertig (Abb. 3-7).

#### 3.2.2.2 Kalibrierschein aufrufen

- Öffnen Sie den Tabellenabschnitt des gewünschten Kalibrators, indem Sie auf das Symbol + klicken.
  - ⇒ Die Tabelle wird aufgeklappt, das Untermenü Kalibrierscheine wird angezeigt.

|    | Prüfm | nittelü | bersicht            |          |               |                    |                           |                    |               |              |                                  |            |             |                                                                                                    |                          |                                    |   |
|----|-------|---------|---------------------|----------|---------------|--------------------|---------------------------|--------------------|---------------|--------------|----------------------------------|------------|-------------|----------------------------------------------------------------------------------------------------|--------------------------|------------------------------------|---|
|    |       | Detail  | s Modell            | ٣        | Prüfmitteln   | nummer 🎙           | Standort T                | Kalibrierstatu     | s T           | Nächste      | Kalibrierung (plan               | mäßig) 🍸   | Aktionen    | Prüfmittelverantwortliche T                                                                                                    | Seriennummer 🔻           | Prüfmittelstatus 🔻                 |   |
| Г  |       | Fluke ! | 500A                |          |               |                    |                           |                    |               |              |                                  |            |             |                                                                                                    |                          |                                    |   |
|    |       | Ξ       | Fluke 5500A         |          | DEMO5500      | A                  | DemoDepartmer             | t kalibriert und e | einsatzfähig  | 2027-03      | -18 (2027-03-19                  | ))         |             |                                                                                                    | DEMO5500A                | Aktiv                              |   |
|    |       | Ka      | librierscheine      |          |               |                    |                           |                    |               |              |                                  |            |             |                                                                                                    |                          |                                    |   |
| Ľ  |       |         | Kalibrierdatum 🔻    | Kalibrie | erschein 🔻    | Kalibrierl         | ibor                      | ٣                  | Freigabe      | status 🔻     | Aktionen                         | Fehlerhaft | T           |                                                                                                    |                          |                                    |   |
|    |       | >       | 19.03.2024          | 2024-03  | 8-19-0001     | HAZET-W            | RK, Hermann Zerve         | r GmbH & Co. KG    | Freigegeb     | ben          | 0                                |            |             |                                                                                                    |                          |                                    |   |
| 10 | usi m | Antes   | and a second second | manin    | second second | and a start and an | وروسا ورور وجود جور سروجو | and a feature and  | ودرمو الموردو | and a series | a proprietation for a particular | Acresco    | eren marine | and a star and a star of the star of the s | A fre gas & same & sugar | والاراماسي والوحر حادي الوجرد ورور | 1 |

Abb. 3-8: Tabelle Prüfmittelübersicht, Untermenü Kalibrierscheine

- 🖙 Klicken Sie in der Spalte Aktionen auf das Symbol 💿.
  - ⇒ Die Seite Kalibrierschein mit den Daten zum aktuell hinterlegten Kalibrierschein öffnet sich.

## 3.3 Einstellungen

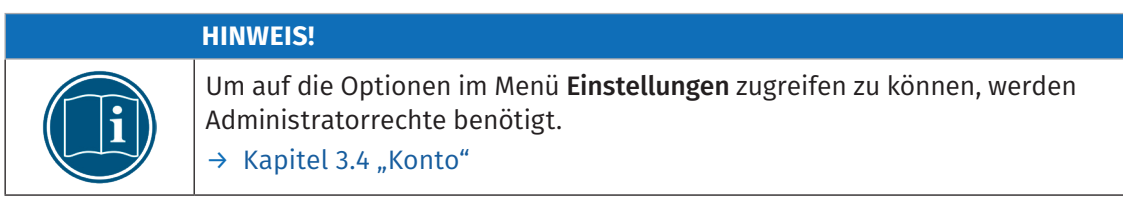

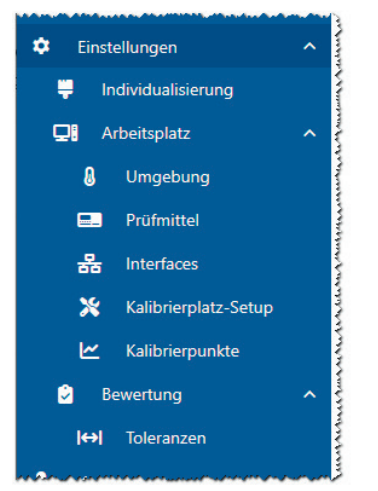

Abb. 3-9: Menü Einstellungen (Admin-User)

#### Änderungen speichern

|   | HINWEIS!                                                                                                    |
|---|----------------------------------------------------------------------------------------------------|
| i | Eventuell vorgenommene Änderungen müssen im selben Menü gespeichert<br>werden. Werden die Änderungen nicht gespeichert, öffnet sich beim Verlas-<br>sen des betreffenden Menüs eine Meldung und weist darauf hin, dass die<br><b>vorgenommene Änderungen verloren gehen</b> , wenn sie nicht gespeichert<br>werden. |

Auf jeder Seite des Menüs Einstellungen befinden rechts unten im Fußzeilenbereich drei Schaltflächen, über die vorgenommene Änderungen gespeichert, verworfen bzw. die Standardeinstellungen wiederhergestellt werden können.

Die Schaltflächen Speichern und Verwerfen werden aktiviert, sobald Änderungen auf der Seite vorgenommen werden.

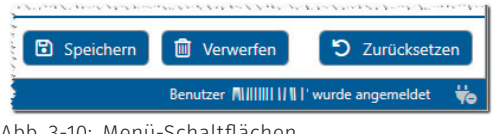

Abb. 3-10: Menü-Schaltflächen

#### 3.3.1 Individualisierung

Im Menü **Individualisierung** können benutzerdefinierte Änderungen und Ergänzungen vorgenommen werden, die im Kalibrierschein berücksichtigt werden sollen. Das Menü ist in die Bereiche **Ausgabe, Kopfzeile, Titelseite** und **Anmerkungen** unterteilt.

#### 3.3.1.1 Ausgabe

| Ausgabe | Zielverzeichnis*                                              |
|---------|---------------------------------------------------------------|
|         | C:\Users\Public\Documents                                     |
|         | OK/FAIL im selben Ordner ablegen ③                            |
|         | Dateiname<br>[S/N-Extension]_[S/N]_[Date]_[Document-ID].pdf ⑦ |
|         | Ergebnis ⑦ DUT ⑦ Freitext ⑦                                   |
|         | Freitext                                                      |
|         |                                                               |
|         | Protokollvorschau<br>Protokoll nach Kalibrierung anzeigen     |

Abb. 3-11: Kalibrierscheinoptionen | Ausgabe

- Zielverzeichnis: frei definierbarer Speicherort für die Kalibrierprotokolle. Ein Klick auf die Schaltfläche offinet den Ordner, der unter Zielverzeichnis definiert ist. Der Schalter "aktiv/inaktiv" hat folgende Funktionen:
  - Schalterposition "inaktiv": Es werden alle Kalibrierprotokolle ("OK" und "FAIL") in dem Ordner abgelegt, der unter Zielverzeichnis definiert ist.
  - Schalterposition "aktiv": Kalibrierprotokolle mit dem Status "FAIL" werden in einem separaten Unterordner abgelegt.
- Dateiname: Optionen f
  ür die Benennung von Kalibrierprotokollen: Die Schalter haben folgende Funktionen:
  - Ergebnis (Schalterposition "aktiv"): Der Kalibrierstatus ("OK"/"FAIL") wird dem Dateinamen vorangestellt.
  - DUT (Schalterposition "aktiv"): Die Prüfmittelnummer des Prüflings wird dem Dateinamen hinzugefügt.
  - ► Freitext: siehe Eingabefeld Freitext
- Freitext: Diese Option bietet die Möglichkeit, den Dateinamen des Kalibrierscheins zu erweitern, um weitere Informationen hinzuzufügen. Um diese Option nutzen zu können, muss der Schalter Freitext im Abschnitt Dateiname "aktiv" sein.
- Protokollvorschau: Nach erfolgreicher Beendigung eines Kalibriervorgangs wird standardmäßig automatisch das Kalibrierprotokoll angezeigt. Mit dem Schalter Protokollvorschau kann das automatische Öffnen deaktiviert werden.

#### 3.3.1.2 Kopfzeile

| Kopfzeile | Logo*                                        |
|-----------|----------------------------------------------|
|           | Sample GmbH                                  |
|           |                                              |
|           | C:\Users\Public\Documents\CSM GmbH\CSMcalibr |
|           | Firma*                                       |
|           | Sample GmbH                                  |
|           | Abteilung                                    |
|           |                                              |
|           | Zusatzzeilen                                 |
|           | 1:                                           |
|           | 2:                                           |
|           | 3:                                           |
|           | 3:                                           |

Abb. 3-12: Kalibrierscheinoptionen | Kopfzeile

- Logo: hier kann ein Pfad f
  ür das Logo (Firmenlogo) definiert werden, das in dem Kalibrierschein angezeigt werden soll. Es k
  önnen Bilddaten in den Formaten \*.jpeg, \*.jpg und \*.svg verwendet werden.
- ▶ Firma: Name/Bezeichnung des Unternehmens, das die Kalibrierprotokolle ausstellt
- Abteilung: Name der Abteilung, die für die Kalibrierungen verantwortlich ist
- > Zusatzzeilen: Weitere Anmerkungen (z. B. Firmenadresse)

#### 3.3.1.3 Titelseite

| elseite | Protokolltitel  |                         | ↔ Felder tauschen |
|---------|-----------------|-------------------------|-------------------|
|         | Hauptsprache*   | Nebensprache*           |                   |
|         | Kalibrierschein | Calibration certificate |                   |
|         | Eigenschaften   |                         |                   |
|         | Hauptsprache    | Nebensprache            |                   |
|         | 1:              |                         |                   |
|         |                 |                         |                   |
|         |                 |                         |                   |
|         | Hauptsprache    | Nebensprache            |                   |
|         | 2:              |                         |                   |
|         |                 |                         |                   |
|         |                 |                         |                   |
|         | Hauptsprache    | Nebensprache            |                   |
|         | 3.              |                         |                   |
|         |                 |                         |                   |
|         |                 |                         |                   |
|         |                 |                         |                   |
|         | Freigabe        | N. I.                   |                   |
|         | Hauptsprache    | Nebensprache            |                   |
|         |                 |                         |                   |
|         |                 |                         |                   |

Abb. 3-13: Kalibrierscheinoptionen | Titelseite

- ▶ Protokolltitel: Bezeichnung des Dokuments (Kalibrierscheins) in der Haupt- und der Nebensprache (z. B. Deutsch und Englisch); Die Standardtexte sind "Kalibrierschein" und "Calibration certificate" (→ Abb. 3-15).
- ► Eigenschaften: In diese Felder können benutzerdefinierte Eigenschaften eingetragen werden, die im Kalibrierschein stehen sollen (→ Abb. 3-15).
- **Freigabe**: Hier wird der Name der Person eingetragen, welche die Kalibrierscheine freigibt.

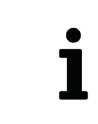

Durch einen Klick auf die Schaltfläche **Felder tauschen** können die Einträge für Haupt- und Nebensprache in den Abschnitten **Titelseite** und **Anmerkungen** (→ Kapitel 3.3.1.4 "Anmerkungen") getauscht werden.

#### 3.3.1.4 Anmerkungen

| Anmerkungen | Hauptsprache | Nebensprache |  |
|-------------|--------------|--------------|--|
| <b>,</b>    |              |              |  |
|             |              |              |  |

Abb. 3-14: Kalibrierscheinoptionen | Anmerkungen

Anmerkungen zum Kalibrierprotokoll in der Haupt- und Nebensprache

#### 3.3.1.5 Beispieldokument

Im Abschnitt **Beispieldokument** wird die Vorlage eines Kalibrierscheins angezeigt. Inhalte, die in Abhängigkeit von benutzerdefinierten Angaben variieren können, sind farbig hervorgehoben (Abb. 3-15, links). Die Farben entsprechen der Farbgebung der Eingabefelder für benutzerdefinierte Angaben in den Kapiteln 3.3.1.2 bis 3.3.1.4.

| Sample GnbH     Example Significant Contractor       Unamp design from Contractor     Example Significant Contractor       Unamp design from Contractor     Example Significant       Unamp design from Contractor     Example Significant       Example Contractor     Example Significant       Example Significant     Example Significant <th>ample Gmb</th>                                                                                                    | ample Gmb                         |
|----------------------------------------------------------------------------------------------------|-----------------------------------|
| Sample GmbH<br>Average drive tage     Image: Sample GmbH<br>Average drive tage     Image: Sample GmbH<br>Average drive tage       Image: Sample GmbH<br>Average drive tage     Image: Sample GmbH<br>Average drive tage     Image: Sample GmbH<br>Average drive tage       Image: Sample GmbH<br>Average drive tage     Image: Sample GmbH<br>Average drive tage     Image: Sample GmbH<br>Average drive tage       Image: Sample GmbH<br>Average drive tage     Image: Sample GmbH<br>Average drive tage     Image: Sample GmbH<br>Average drive tage       Image: Sample GmbH<br>Average drive tage     Image: Sample GmbH<br>Average drive tage     Image: Sample GmbH<br>Average drive tage       Image: Sample GmbH<br>Average drive tage     Image: Sample GmbH<br>Average drive tage     Image: Sample GmbH<br>Average drive tage       Image: Sample GmbH<br>Average drive tage     Image: Sample GmbH<br>Average drive tage     Image: Sample GmbH<br>Average drive tage       Image: Sample GmbH<br>Average drive tage     Image: Sample GmbH<br>Average drive tage     Image: Sample GmbH<br>Average drive tage       Image: Sample GmbH<br>Average drive tage     Image: Sample GmbH<br>Average drive tage     Image: Sample GmbH<br>Average drive tage       Image: Sample GmbH<br>Average drive tage     Image: Sample GmbH<br>Average drive tage     Image: Sample GmbH<br>Average drive tage       Image: Sample GmbH<br>Average drive tage     Image: Sample GmbH<br>Average drive tage     Image: Sample GmbH<br>Average drive tage       Image: Sample GmbH<br>Average drive tage     Image: Sample GmbH<br>Average drive tage     Image: Sample GmbH<br>Average drive tage       Image: Sample GmbH<br>A                                                                                                    | ample Gmb                         |
| Kalibrierschein<br>Calibration certificate     Dokumettenummen<br>Individual<br>Descententenummen<br>Zureit     Dokumettenummen<br>Individual<br>Descententenum<br>Zureit     Kalibrierschein<br>Descententenum<br>Zureit     Dokumettenummen<br>Zureit       Opperstand<br>Reinsteiner<br>Type<br>Reinsteiner<br>Britischer<br>Friederiner<br>Propheriner<br>Reinsteiner<br>Propheriner<br>Reinsteiner<br>Propheriner<br>Reinsteiner<br>Propheriner<br>Reinsteiner<br>Propheriner<br>Reinsteiner<br>Propheriner<br>Reinsteiner<br>Propheriner<br>Reinsteiner<br>Propheriner<br>Reinsteiner<br>Propheriner<br>Reinsteiner<br>Propheriner<br>Reinsteiner<br>Propheriner<br>Reinsteiner<br>Propheriner<br>Reinsteiner<br>Propheriner<br>Reinsteiner<br>Propheriner<br>Reinsteiner<br>Reinsteiner<br>Reinsteiner<br>Propheriner<br>Reinsteiner<br>Reinsteiner<br>Rein | ennummer<br>bent number<br>2024-t |
| Opportunit         Mathematicansegricitii field statutischer Spanning<br>mit die under innovement web /right eind statutischer Spanning<br>mit die under innovement web /right eind statutischer<br>Hersteller         Gegenzung die Uniter<br>Spanning<br>mit die under innovement web /right eind statutischer<br>Hersteller         Mathematikeserspanning<br>mit die under innovement web /right eind statutischer<br>Hersteller         Mathematikeserspanning<br>mit die under innovement web /right eind statutischer<br>Hersteller         Mathematikeserspanning<br>mit die under innovement web /right eind statutischer<br>Hersteller         Mathematikeserspanning<br>mit die under innovement web /right eind statutischer<br>Hersteller         Mathematikeserspanning<br>mit die under innovement web /right eind statutischer<br>Hersteller         Mathematikeserspanning<br>hersteller         Mathematikeserspanning<br>hersteller                                                                                                    |                                   |
| CM Computer Systeme Kesstechnik Gabit     Hintsflager     CM Computer Systeme Kesstechnik Gabit       Typ     ASA per KCIs     Istraducer-Breision     Geff     Typ     ASA per KCis     Istraducer-Breision     Geff       Typ     ASA per KCis     Istraducer-Breision     Geff     Typ     ASA per KCis     Istraducer-Breision     Geff       Strafe     Informative Vestion     VIS.5     Settinguage     Settinguage     Settinguage     Filmanet-Vestion     VIS.5       Prioritizer Vestion     VIS.7     Settinguage     Settinguage     Filmanet-Vestion     VIS.5       Prioritizer Vestion     VIS.7     Settinguage     Settinguage     Notest settinguage     Notest settinguage       Prioritizer Vestion     VIS.7     Settinguage     Settinguage     Notest settinguage     Notest settinguage       Prioritizer Vestion     VIS.7     Settinguage     Settinguage     Notest settinguage     Notest settinguage                                                                                                    |                                   |
| Typ         Adv pars MCIs         Mandware-Revision         Gen         Mandware-Revision         Mandware-Revision                                                                                                    |                                   |
| seriesnummer 22244-3000 Firmare-Version V2.55 Seriesnummer 22244-3000 Firmare-Version V2.55 Interview events V2.55 Interview events V2.55                                                                                                    |                                   |
| Professional Research M.A. Eigenschaft Wert / Value 1<br>Teorogional Research State 1<br>Eigenschaft 2 Wert 2 / Value 2<br>Eigenschaft 3 Wert 3 / Value 3                                                                                                    |                                   |
| Eigenschaft 2 Wert 2 / Value 2 Eigenschaft 3 Wert 3 / Value 3                                                                                                    |                                   |
|                                                                                                    |                                   |
| Ungebungsbedingungen Umgebungsbedingungen                                                                                                    |                                   |
| Liftemperatur N/A Relative Liffeructus N/A Belative Liffeructus N/A Relative Liffeructus N/A Relative Liffeructus N/A                                                                                                    |                                   |
| Datum der 2024-00-45 Arzahl der Seiten - 2-<br>Külbereung<br>Bei er delahmen                                                                                                    |                                   |
| Zusammenfassung je Kanal über alle Messwerte<br>Simmory by channel over oll messured volues<br>Summory by channel over oll messured volues                                                                                                    |                                   |
| Tandi 1 2 3 4                                                                                                    |                                   |
| Record And And And And And And And And And An                                                                                                    |                                   |
| Verwendete Bezugsnormale Verwendete Bezugsnormale<br>Date informet standwis Use informet standwis                                                                                                    |                                   |
| Razishang Prilitate R. Seinnaman Bücklaheg Küllereitan<br>korjina Teiliy der s. Seinnaman Bücklaheg Küllereitan<br>kollstein eine                                                                                                    | Kalibrierda<br>Calibration d      |
| Bernier Diginant 442 56 95 01 21199 2011 0 4-0140 2022 48 2422 - 48 2422 - 4                                                                                                    | 22-06 2622-08                     |

Abb. 3-15: **Beispieldokument** (links), **Live Vorschau** (rechts)

Über die Schaltfläche **Live Vorschau** wird die Vorschau des Kalibrierscheins (Abb. 3-15, rechts) geöffnet, der gegebenenfalls benutzerdefinierte Änderungen enthält, die den Optionen in Kapitel 3.3.1.2 bis 3.3.1.4 entsprechend vorgenommen wurden. Durch Klicken auf die Schaltfläche **Beispiel** wird wieder die Vorlage des Kalibrierscheins (Abb. 3-15, links) eingeblendet.

## 3.3.2 Arbeitsplatz

#### 3.3.2.1 Umgebung

| CSMcalibrate                                                                         |   |                                |                   |       |              |        |       |             |       |         |                   |              |                   |                               | - 0     | ×                                       |
|--------------------------------------------------------------------------------------|---|--------------------------------|-------------------|-------|--------------|--------|-------|-------------|-------|---------|-------------------|--------------|-------------------|-------------------------------|---------|-----------------------------------------|
|                                                                                      |   |                                |                   |       |              |        |       |             |       |         |                   | Lizenzie     | rt für            | 💄                     (Admin) | Deutsch | ь ф                                     |
| ≡                                                                                    |   | Umgebung                       |                   |       |              |        |       |             |       |         |                   |              |                   |                               |         |                                         |
| Kalibrierung                                                                         | ^ | Automatische Überwachung       |                   | akti  | viert        |        |       |             |       |         |                   |              |                   |                               |         | ~~~~~~~~~~~~~~~~~~~~~~~~~~~~~~~~~~~~~~~ |
| ► Start                                                                              | • | Abfrageintervall               | 10                | 5.0   | 0 c 15       | c 20 c | 25 c  | 30 c        | 35 c  | 40 c 45 | 50 c              | 55 c         | 60 6              |                               |         |                                         |
| 🌣 Einstellungen                                                                      | ^ | Temperatur                     |                   | _     |              |        | 200   | 505         | 55 5  | 400 40. |                   | 555          | -                 |                               |         | -                                       |
| 📮 Individualisierung                                                                 |   |                                | 20 <sup>°</sup> C | 21 °C | 22 °C        | 23 °C  | 24 °C | 25 °C       | 26 °C | 27 °C   | 28 <sup>°</sup> C | 29 °C        | 30 <sup>°</sup> C |                               |         |                                         |
| 🖵 Arbeitsplatz                                                                       | ^ | rel. Luftfeuchte               |                   |       |              |        |       |             |       | _       |                   |              |                   |                               |         | APart                                   |
| 💧 Umgebung                                                                           |   |                                | 0%                | 10%   | 20%          | 30%    | 40%   | 50%         | 60%   | 70%     | 80%               | 90%          | 100%              |                               |         |                                         |
| <ul> <li>➡ Individualisierung</li> <li>➡ Arbeitsplatz</li> <li>♦ Umgebung</li> </ul> | ^ | Temperatur<br>rel. Luftfeuchte | 20 °C             | 21 °C | 22 °C<br>20% | 23 °C  | 24 °C | 25 ℃<br>50% | 26 °C | 27 °C   | 28 °C<br>80%      | 29 °C<br>90% | 30 °C             |                               |         |                                         |

Abb. 3-16: Menü Umgebung

Das Menü **Umgebung** bietet die Möglichkeit, für den Kalibrierplatz die Parameter Umgebungstemperatur (**Temperatur**) und relative Luftfeuchte (**rel. Luftfeuchte**) zu definieren. Unter **Abfrageintervall** wird das Intervall definiert, in dem die Werte für Temperatur und relative Luftfeuchte abgefragt werden.

|   | HINWEIS!                                                                                                    |
|---|----------------------------------------------------------------------------------------------------|
| i | Die Option Automatische Überwachung ist standardmäßig deaktiviert.<br>Wenn die Automatische Überwachung aktiviert wird, muss auf der Seite<br>Prüfmittel im Abschnitt Prüfmittel auch das Thermometer (Abb. 3-17, ①)<br>aktiviert werden.<br>→ Kapitel 3.3.2.2 "Prüfmittel" |

#### 3.3.2.2 Prüfmittel

Das Menü **Prüfmittel** bietet die Möglichkeit, die Verbindungen von Kalibratoren und weiteren Prüfmitteln zu dem PC zu überprüfen, auf dem die Kalibriersoftware installiert ist. Außerdem können die Verbindungsparameter für die Kalibratoren definiert werden.

|                                                                                                    | utsch 🗘   |
|----------------------------------------------------------------------------------------------------|-----------|
|                                                                                                    |           |
| eroindungen                                                                                                    |           |
|                                                                                                    | ^         |
| 🔀 Kaltbrierung 🧄 Kaltbrierung 🖍 📕 Burster Digistant 4463 COM 102 🔹 19200 Baud 🔹 COM Port Erkennung 🕐 Verbindung testen. 🛞 S/N: DEMO | 4463      |
| E <sup>sta</sup> tte 192                                                                                                    |           |
|                                                                                                    |           |
| Bu Promitica vervalitung                                                                                                    | 5500A     |
| L1 Anlage                                                                                                    |           |
| Vervaltung                                                                                                    | 5502E     |
| Einstellungen                                                                                                    |           |
|                                                                                                    |           |
| Advaters latz                                                                                                    | 5522A     |
| Vicespace A                                                                                                    |           |
| Baud Rate   COM Port Erkennung ① Verbindung testen                                                                                  |           |
| Profinite                                                                                                    |           |
| S Interfaces                                                                                                    |           |
| 🔆 Kalibrierplatz-Setup                                                                                                    |           |
|                                                                                                    |           |
| Bewertung                                                                                                    |           |
| Konto                                                                                                    |           |
| Calib Adapter PT Verbindung testen                                                                                                  |           |
|                                                                                                    |           |
|                                                                                                    |           |
| O Uber     Omega iB1HX-W     192.108.72214     2000     Verbinding testen                                                           |           |
| O Update                                                                                                    | ~         |
| S Datenbankupdate                                                                                                    |           |
| 🕨 Speichem 🗈 Zu                                                                                                    | ücksetzen |
| Kalbrieschein wird estell. 🔖 🔒 23.1 *                                                                                               | 0 29.4%   |

Abb. 3-17: Menü Prüfmittel

#### 3.3.2.3 Interfaces

Unter **Interfaces** werden die Interfaces aufgelistet, welche mit dem PC des Kalibrieraufbaus verbunden sind.

| CSMcalibrate             |                                                                     | ×   |
|--------------------------|---------------------------------------------------------------------|-----|
|                          | Lizenziert für 🙎 📗 🔢 🔢 🔛 (Admin) 🧮 Deutsch                          | ¢   |
| =                        | Interfaces                                                          |     |
|                          | C <sup>1</sup> Interferen anv Inden                                 | -   |
| Kathalana A              |                                                                     |     |
| Kalibheiting A           | VECTOR Vector: VN1610 (Channel: 2) S/N: 57748 Standardeinstellungen |     |
| Einstellungen            |                                                                     |     |
| 📮 Individualisierung     | VECTOR Vector: VN1610 (Channel: 3) S/N: 57748 Standardeinstellungen |     |
| 📮 Arbeitsplatz 🔹 🔨       | CAN Standardeinstellungen                                           |     |
| 💧 Umgebung               |                                                                     | -   |
| n Prüfmittel             | CAN-Schnittstellenbibliothek                                        |     |
| 욺 Interfaces             | Bitrate 500,000 bits/s 🔻                                            |     |
| 🔀 Kalibrierplatz-Setup   | Sample Point 66 %                                                   |     |
| 🗠 Kalibrierpunkte        | Auswahl des Prüflings                                               |     |
| ᅌ Bewertung 🗸 🗸          | Auswahl des Prüffings bei nur einem Gerät überspringen              |     |
| 💄 Konto                  |                                                                     |     |
| Hilfe ^                  |                                                                     |     |
| 🔓 Lizenz                 |                                                                     |     |
| <ol> <li>Über</li> </ol> |                                                                     |     |
| 🖒 Update 🔨 🔨             |                                                                     |     |
| Datenbankupdate          |                                                                     | _   |
| I→ Schließen             | 🗈 Speichern 🗎 🖆 Verwerfen 💙 Zurücksetze                             | n   |
|                          | ₩a ß 22.8 °C 🌢 27                                                   | .9% |

Abb. 3-18: Menü Interfaces

Werden einem bestehenden Kalibrieraufbau weitere Interfaces hinzugefügt, kann die Liste der angeschlossenen Interfaces durch Klicken auf die Schaltfläche **Interfaces neu laden** (Abb. 3-18) aktualisiert werden.

| C Interfaces neu laden           |                                               |                         |
|----------------------------------|-----------------------------------------------|-------------------------|
| KVASER<br>Advancing connectivity | Kvaser: Leaf Light HS (Channel: 0) S/N: 19974 | Default Einstellungen   |
| VECTOR                           | Vector: VN1610 (Channel: 0) S/N: 57748        | 1 Default Einstellungen |
| VECTOR                           | Vector: VN1610 (Channel: 1) S/N: 57748        | Default Einstellungen   |
|                                  | 463-XCPG Rev. C002                            |                         |

Abb. 3-19: Angeschlossene Interfaces

Abb. 3-19 zeigt beispielhaft die in einen Kalibrieraufbau integrierten Interfaces:

- Kvaser Leaf Light HS (CAN, 1 Kanal)
- Vector VN1610 (CAN, 2 Kanäle)
- XCP-Gateway

Stehen unter **Interfaces** zwei oder mehr CAN-Interfaces bzw. CAN-Interfaces mit mehreren Kanälen zur Verfügung, besteht die Möglichkeit, pro Interface/Interface-Kanal individuelle Einstellungen zu definieren. Hierfür muss bei dem betreffenden CAN-Interface die Schalterstellung (Abb. 3-19, ①) von **Default Einstellungen** auf **Individuelle Einstellungen** geändert werden. Abb. 3-20 zeigt den Schalter in der Position **Individuelle Einstellungen** mit den Interface- bzw. kanalspezifischen Einstelloptionen.

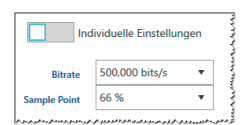

Abb. 3-20: Schalterstellung Individuelle Einstellungen

Bei einem XCP-Gateway stehen keine individuellen Einstelloptionen zur Verfügung.

Unter **CAN-Standardeinstellungen** (Abb. 3-18) sind die Interface-Einstellungen definiert, die bei Kalibriervorgängen verwendet werden. Im Auswahlmenü **CAN-Schnittstellenbibliothek** stehen die Optionen "CSM-Schnittstellenbibliothek" und "BOA (INCA 7.x)" zur Verfügung. Es handelt sich um die gleichen Schnittstellenbibliotheken, die auch in CSMconfig verfügbar sind. Der Wechsel der CAN-Schnittstellenbibliothek wird erst nach einem Neustart des Programms wirksam.

#### 3.3.2.4 Kalibrierplatz-Setup

Im Menü Kalibrierplatz-Setup werden die Prüfmittel für den Kalibrierprozess definiert.

|                                                                                           |         | 🚊   🏭   🔛 (Admin) 💻 Deutsch 🛛 🗘 |
|-------------------------------------------------------------------------------------------|---------|---------------------------------|
| E Kalibrierplatz Setup                                                                    |         |                                 |
| AD AD                                                                                     |         | Î                               |
| Start                                                                                     |         |                                 |
| Prüfmittelverwaltung     Your      CSM Calb Adapter     Sensorversorgung     Nicht texten |         |                                 |
| Kabelpeltsche                                                                             |         |                                 |
| HV AD (LV)                                                                                |         |                                 |
| Verwendeter Kalibrator Automatische Auswahl                                               |         |                                 |
| Anschlussart CSM Calib Adapter Sensorversorgung Nicht testen                              |         |                                 |
| Kabelpeitsche                                                                             |         |                                 |
| HV AD (IV)                                                                                |         |                                 |
| Verwendeter Kalibrator Automatische Auswahl 🔻                                             |         |                                 |
| Anschlussart Kabelpetsche                                                                 |         |                                 |
| t Einstellungen                                                                           |         |                                 |
| Findividualisierung     Verwendeter Kalibrator     Automatische Auswahl     ▼             |         |                                 |
| Arbeitsplatz     Anschlussart     Kabelpeitsche                                           |         |                                 |
| Profinited HVTH                                                                           |         |                                 |
| 🖧 Interfaces Verwendeter Kallbrator: Automatische Auswahl 🔻                               |         |                                 |
| Kalabiesplatz-Setup Anschlussart Kalabipatsche                                            |         |                                 |
| Kaloriepunkte                                                                             |         |                                 |
| Bewertung A PT                                                                            |         |                                 |
| H+1 Toleranzen                                                                            |         |                                 |
| Konto Verwenoeter Asiliorator manimum *                                                   |         | v                               |
| Hite     V                                                                                | 🕄 Speic | hern 📋 Verwerfen 🖸 Zurücksetzen |
|                                                                                           |         | 🍀 🌡 22.1 °C 💧 26.6%             |

Abb. 3-21:Menü Kalibrierplatz-Setup

Stehen mehrere Kalibratoren zur Verfügung, kann im Auswahlmenü **Verwendeter Kalibrator** (Abb. 3-21, ①) entweder der gewünschte Kalibrator direkt gewählt oder die Option "Automatische Auswahl" definiert werden.

Unter **Anschlussart** (Abb. 3-21, ②) stehen abhängig vom Modultyp, der kalibriert werden soll, folgende Optionen zur Verfügung:

- AD/HV AD (LV): CSM Calib Adapter AD/CNT oder Kabelpeitsche
- ▶ HV AD (HV): Kabelpeitsche
- CNTMM: CSM Calib Adapter AD/CNT
- PT/HVPT: CSM Calib Adapter PT
- ► TH/HV TH: Kabelpeitsche

Bei den Messmodultypen AD/HV AD (LV) besteht die Möglichkeit, im Anschluss an die Kalibrierung auch die Sensorversorgung des Prüflings zu testen. Hierzu muss die Option **Sensorversorgung** (Abb. 3-21, ③) aktiviert werden.

#### 3.3.2.5 Kalibrierpunkte

Das Menü Kalibrierpunkte bietet folgende Möglichkeiten:

- ▶ In der Kalibrierpunkttabelle können Standard-Kalibrierpunkte (gekennzeichnet mit dem CSM-Logo () bei Bedarf deaktiviert werden.
- ▶ Es können neue (benutzerdefinierte) Kalibrierpunkte in die Tabelle aufgenommen werden.
  - Mit dem CSM-Logo ( gekennzeichnete Kalibrierpunkte sind Standard-Kalibrierpunkte. Diese können deaktiviert, aber nicht gelöscht werden.
  - Benutzerdefinierte Kalibrierpunkte können gelöscht oder deaktiviert werden.

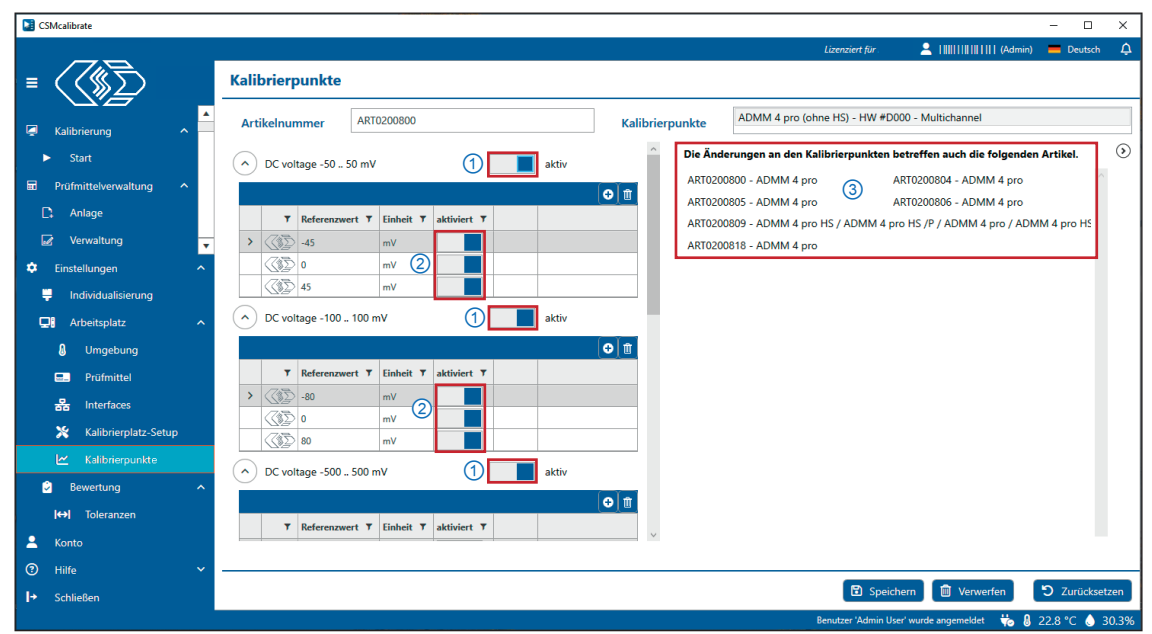

Abb. 3-22: Menü Kalibrierpunkte

#### Kalibrierpunkttabelle aufrufen

Die Artikelnummer des zu kalibrierenden Messmoduls muss in das Feld **Artikelnummer** eingetragen werden.

- Geben Sie die Artikelnummer des Messmoduls ein und bestätigen Sie die Eingabe durch Drücken der Eingabe-Taste.
  - ⇒ Im Feld **Kalibrierpunkte** werden der Modultyp und die Hardware-Revisionsnummer angezeigt.
  - ⇒ Darunter wird die Kalibriertabelle mit den Standard-Kalibrierpunkten angezeigt. Über die Schalter "aktiv/inaktiv" lassen sich ganze Messbereiche (Abb. 3-22, ①) oder einzelne Kalibrierpunkte (Abb. 3-22, ②) deaktivieren bzw. wieder aktivieren.
  - ⇒ Wenn durch Änderungen in der Kalibrierpunkttabelle noch weitere Messmodule betroffen sind, öffnet sich rechts neben der Kalibrierpunkttabelle eine Liste (Abb. 3-22, ③), in der die betreffenden Messmodule angezeigt werden.

# HINWEIS! Falls einem Messmodul kein Kalibrierpunkt-Set zugeordnet werden kann, wird rechts neben dem Feld Artikelnummer das Feld Revision eingeblendet. Geben Sie in das Feld Revision die Hardware-Revisionsnummer ein, um dem Messmodul das erforderliche Kalibrierpunkt-Set zuzuweisen.

#### Benutzerdefinierte Kalibrierpunkte hinzufügen

|   |     |                       |           |             |  |  | C |
|---|-----|-----------------------|-----------|-------------|--|--|---|
|   | Ţ   | Referenzwert <b>T</b> | Einheit 🔻 | aktiviert 🔻 |  |  |   |
|   |     | -45                   | mV        |             |  |  |   |
|   |     | 0                     | mV        |             |  |  |   |
| ŗ | (1) | 45                    | mV        |             |  |  |   |

Abb. 3-23: Tabelle mit Standard-Kalibrierpunkten

#### ☞ In der Kopfzeile der Tabelle auf das Symbol 🧕 klicken.

 $\Rightarrow$  Es wird eine weitere Zeile in die Tabelle eingefügt.

| 1425 |                |           |             |  |
|------|----------------|-----------|-------------|--|
| T    | Referenzwert 🔻 | Einheit 🔻 | aktiviert 🔻 |  |
|      | -45            | mV        |             |  |
|      | 0              | mV        |             |  |
|      | 45             | mV        |             |  |

white a point to point to point a point with the second of the second of

Abb. 3-24: Neuer Kalibrierpunkt hinzugefügt

In der Spalte Referenzwert wird ein Standardwert für den benutzerdefinierten Kalibrierpunkt angezeigt. Dieser kann bei Bedarf geändert werden.<sup>7</sup>

Durch einen Klick auf das Symbol 💼 können benutzerdefinierte Kalibrierpunkte wieder gelöscht werden.

<sup>7</sup> Die Toleranzen für benutzerdefinierte Kalibrierpunkte werden auf Basis einer linearen Interpolation berechnet.

#### 3.3.2.6 Bewertung

Die Prüflinge werden mit CSMcalibrate nach Herstellertoleranzen kalibriert. Die Toleranzwerte (in Prozent) beziehen sich jeweils auf den maximalen Fehler gemäß Herstellerangabe.

| CSMcalibrate              |     |                                                                                |                                                                   |                |                             | - 0              | ×    |
|---------------------------|-----|--------------------------------------------------------------------------------|-------------------------------------------------------------------|----------------|-----------------------------|------------------|------|
|                           | _   |                                                                                |                                                                   | Lizenziert für | 💄                   (Admin) | 💻 Deutsch        | 4    |
| ≡ <<∭∑                    | Т   | leranzen                                                                       |                                                                   |                |                             |                  |      |
|                           |     | <ol> <li>Die hier eingestellten Toleranzgrenzen gelten auch f ür die</li></ol> |                                                                   |                |                             |                  |      |
| 🖉 Kalibrierung 🔨 🔨        | L 1 |                                                                                |                                                                   |                |                             |                  |      |
| <ul> <li>Start</li> </ul> |     | AD                                                                             | HV AD (LV)                                                        |                |                             |                  |      |
| 🖬 Prüfmittelverwaltung 🗠  |     |                                                                                |                                                                   |                |                             |                  |      |
|                           |     | Toleranzgrenzen 50% , , , , , , , , , , , , , , , , , , ,                      | Toleranzgrenzen 50%                                               |                |                             |                  |      |
|                           |     | HV AD (HV)                                                                     |                                                                   |                |                             |                  |      |
|                           |     |                                                                                |                                                                   |                |                             |                  |      |
|                           |     | loteranzgrenzen sow in in thin in this in this is a sow                        |                                                                   |                |                             |                  |      |
|                           | Li  |                                                                                |                                                                   |                |                             |                  |      |
|                           |     | тн                                                                             | HV TH                                                             |                |                             |                  |      |
|                           |     | Toleranzgrenzen 50%                                                            | Toleranzgrenzen 50%                                               |                |                             |                  |      |
|                           |     |                                                                                |                                                                   |                |                             |                  |      |
|                           |     | PT                                                                             | HV PT                                                             |                |                             |                  |      |
|                           |     |                                                                                |                                                                   |                |                             |                  |      |
| Einstellungen ^           |     | Toleranzgrenzen 50% , , , 🖷 , , , 🖷 , , , , , , , , , , ,                      | Toleranzgrenzen 50% , , , 🗭 , , , 🖤 , , , , , , , , , , , , , , , |                |                             |                  |      |
| Individualisierung        |     |                                                                                |                                                                   |                |                             |                  |      |
| Arbeitsplatz              |     | CNTMM                                                                          |                                                                   |                |                             |                  |      |
| Umgebung                  |     | Toleranzgrenzen 50%                                                            |                                                                   |                |                             |                  |      |
|                           |     |                                                                                |                                                                   |                |                             |                  |      |
| Kalibrierplatz-Setup      |     |                                                                                |                                                                   |                |                             |                  |      |
| Kalibrierpunkte           |     |                                                                                |                                                                   |                |                             |                  |      |
| Bewertung ^               |     |                                                                                |                                                                   |                |                             |                  |      |
| I↔I Toleranzen            |     |                                                                                |                                                                   |                |                             |                  |      |
| 💄 Konto                   |     |                                                                                |                                                                   |                |                             |                  | ~    |
| Hilfe                     | -   |                                                                                |                                                                   |                |                             | _                | _    |
| + Schließen               |     |                                                                                |                                                                   | 🔋 Speich       | ern 📋 Verwerfen             | Curücksetze      | m    |
|                           |     |                                                                                |                                                                   |                | Benutzer 'Admin User' v     | wurde angemeldet | We I |

Abb. 3-25: Menü Bewertung | Toleranzen

Unter **Bewertung | Toleranzen** sind standardmäßig für jeden Modultyp die von CSM empfohlenen Grenzwerte definiert. Davon abweichend können für jeden Modultyp benutzerspezifische Toleranzbereiche definiert werden.

#### Toleranzwert anzeigen und ändern

- Ger Mit der linken Maustaste auf den jeweiligen schwarzen Regler klicken und die Maustaste gedrückt halten.
  - $\Rightarrow$  Der aktuelle Toleranzwert wird angezeigt.

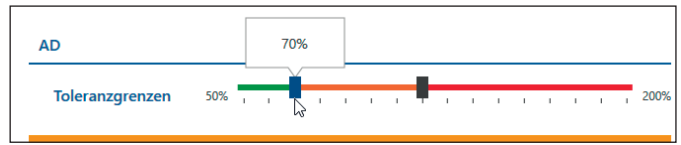

Abb. 3-26: Anzeige aktueller Toleranzwert

Um einen Toleranzwert zu ändern, den jeweiligen schwarzen Regler mit gedrückt gehaltener Maustaste in die gewünschte Position verschieben.

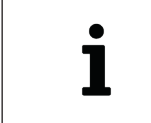

Werden der linke und der rechte Regler übereinander geschoben, wird der Bereich "bedingt OK" (orange) ausgeblendet. Es werden nur noch die Bereiche "OK" (grün) und "nicht OK" (rot) angezeigt.

## 3.4 Konto

Um Änderungen in den Menüs **Prüfmittelverwaltung** und **Einstellungen** vornehmen zu können, werden Administratorrechte benötigt. Die Benutzerrechte werden im Menü **Konto** geändert.

| C C      | SMcalibrate                                    |                                                                                                    |                                                                                                    |                                                                         |
|----------|------------------------------------------------|----------------------------------------------------------------------------------------------------|----------------------------------------------------------------------------------------------------|-------------------------------------------------------------------------|
|          |                                                | _                                                                                                    | Lizenziert für                                                                                                  | 2                 User)                                                 |
| =        | $\langle \langle \  \overline{\Sigma} \rangle$ | Konto                                                                                                    |                                                                                                    | 2                                                                       |
|          |                                                | Name                                                                                                    |                                                                                                    |                                                                         |
| ۹        | Kalibrierung                                   | <ul> <li>Benutzer</li> </ul>                                                                                   | User 🔻                                                                                                    |                                                                         |
|          | ► Start                                        |                                                                                                    | Admin                                                                                                    |                                                                         |
| <b>a</b> |                                                | ^                                                                                                    | User User                                                                                                    |                                                                         |
|          |                                                | and a second second second second second second second second second second second second second second second | un ferste sen ferste de ferste ferte ander en sen ferste de sen de sen ferste de sen ferste sen de sen de sen s | בעני אישייע גייק איק איק איני איזיא פאין פאלעניע פו אק איק איניאין איזי |
|          | (49) Ioreranzen                                | _                                                                                                    |                                                                                                    |                                                                         |
|          |                                                |                                                                                                    |                                                                                                    |                                                                         |
| 3        | Hilfe 1                                        | ~                                                                                                    |                                                                                                    |                                                                         |
| ŀ        | Schließen                                      |                                                                                                    |                                                                                                    |                                                                         |
|          |                                                |                                                                                                    |                                                                                                    | Benutzer 'Standard User' wurd                                           |

Abb. 3-27: Menü Konto

Klicken Sie links im Menü auf die Option Konto (Abb. 3-27, 1) oder in der Kopfzeile rechts auf das Feld (Abb. 3-27, 2), in dem der Name des aktuell eingeloggten Benutzers angezeigt wird.

⇒ Das Menü Konto wird angezeigt.

🖙 Wählen Sie im Auswahlmenü **Benutzer** die Option "Admin" aus.

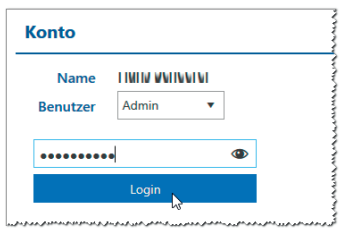

Abb. 3-28: Administrator-Login

☞ Loggen Sie sich als Administrator ein.

⇒ Die Optionen der Menüs **Prüfmittelverwaltung** (Kap. 3.2) und **Einstellungen** (Kap. 3.3) und sind nun frei zugänglich.

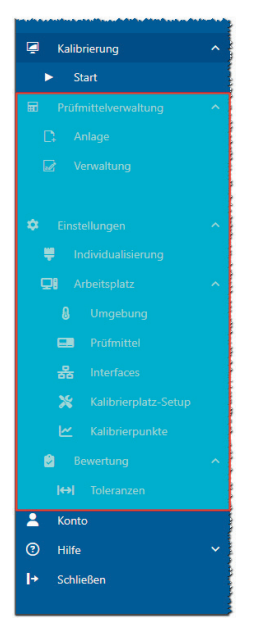

Abb. 3-29: Menüs Prüfmittelverwaltung und Einstellungen im Administrator-Modus

## 3.5 Hilfe

Das Menü **Hilfe** enthält Einträge mit Informationen zur Software-Lizenz, zur Programmversion und zur Datenbank-Aktualisierung.

#### 3.5.1 Lizenz

Dieses Menü enthält Informationen zu der aktuell installierten Lizenz für CSMcalibrate sowie Optionen zur Aktualisierung der Lizenz.

| Lizenz                                          |                                          |                                                                                                    |                                                            |                                                                                                    |                      |  |
|-------------------------------------------------|------------------------------------------|----------------------------------------------------------------------------------------------------|------------------------------------------------------------|----------------------------------------------------------------------------------------------------|----------------------|--|
|                                                 |                                          | Softwareversion           Maximal         Unbeschränkt           Aktuell         2.0.0-beta3.1                                                                                                    | Ablaufdatum<br>31.12.2025<br>316 Tage vor Ablauf warne     | n ①                                                                                                    |                      |  |
| Interfaces                                      | Protokolle                               | Gerätetypen                                                                                                    | Arbeitsabläufe                                             | Prüfmittel                                                                                                    | Zusätzliche Module   |  |
| ✓ CAN<br>✓ XCP                                  | C3P       CANopen       Sonderprotokolle | ✓         AD           ✓         HV AD (LV)           ✓         HV AD (HV)           ✓         TH           ✓         HV TH           ✓         PT           ✓         HV PT           ✓         CNTMM | <ul> <li>Kalibrierung</li> <li>Sensorversorgung</li> </ul> | <ul> <li>Fluke 5500A</li> <li>Fluke 5502E</li> <li>Fluke 5522A</li> <li>Fluke 5540A</li> <li>Burster Digistant 4462</li> <li>Burster Digistant 4463</li> <li>Burster RTD Simulator 4530</li> <li>Tektronix AFG 3021C</li> </ul> | Vrüfmittelverwaltung |  |
|                                                 |                                          |                                                                                                    |                                                            |                                                                                                    |                      |  |
| 🖞 Lizenzinfo exportieren 🖞 Lizenz aktualisieren |                                          |                                                                                                    |                                                            |                                                                                                    |                      |  |

Abb. 3-30:Menü Lizenz

Mit dem Schieberegler in der Info-Box **Ablaufdatum** (Abb. 3-30, ①) kann die Zeitspanne in Tagen bis zum Ablauf der Gültigkeit der Software-Lizenz eingestellt werden. Mit Beginn der definierten Zeitspanne erscheint nach dem Programmstart eine Warnmeldung mit dem Ablaufdatum der Lizenz.

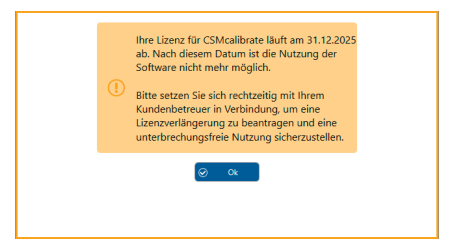

Abb. 3-31: Hinweis zum Ablaufdatum der Software-Lizenz

#### CANopen und Sonderprotokolle

Um bestimmte CSM Messmodule im CANopen-Modus und CSM Messmodule mit Sonderprotokollen kalibrieren zu können, ist eine Sonderlizenz für CSMcalibrate erforderlich. Weitere Informationen hierzu erhalten Sie von Ihrem CSM Kundenberater.

#### Schaltflächen für den Import und Export von Lizenzinformationen/Lizenzen

- Lizenzinfo exportieren exportiert Angaben zur aktuell installierten Lizenz in eine Datei mit der Endung \*.lif.
- Mit Lizenz aktualisieren kann eine neue Lizenzdatei (\*.clu) mit aktualisierten Lizenzdaten importiert werden.

## 3.5.2 Über

In diesem Menüpunkt sind Informationen zur aktuellen Programm- und Datenbankversion zusammengefasst.

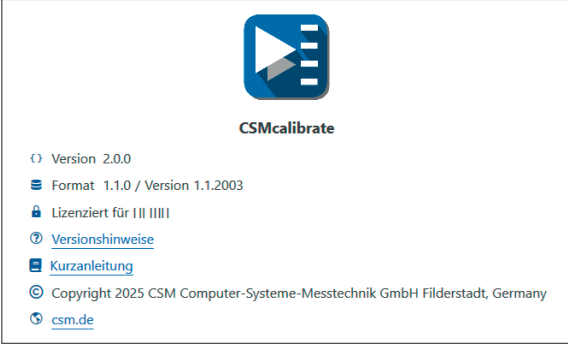

Abb. 3-32: Informationen zur Software-Version

- Version: Software-Versionsnummer
- **Schema/Daten**: Versionsnummer Datenbankformat/Versionsnummer Datenbankinhalt
- Lizenziert für: Name Lizenznehmer
- ▶ Versionshinweise: Link zu den Versionshinweisen der aktuellen Software-Version
- Kurzanleitung: Link zu der Kurzanleitung für CSMcalibrate

#### 3.5.3 Update

Das Menü **Datenbankupdate** bietet die Möglichkeit, Datenbankdateien (\*.dbu) mit aktualisierten Hard- und Firmware-Informationen zu importieren.

Unter **Aktuelle Versionen** werden die aktuell verwendeten Versionen des Datenbank-Designs (**Format**) und der Datenbankversion (**Version**) angezeigt.

| Datenbankupdate               |   |
|-------------------------------|---|
| Aktuelle Versionen            |   |
| Format 1.1.0 Version 1.1.2003 |   |
| Pfad zum Update-Paket         | ٩ |
| ▲ Ausführen                   |   |

Abb. 3-33: Datenbankupdate

☞ Wählen Sie die Datenbankdatei (\*.dbu) aus.

🖙 Klicken Sie dann auf die Schaltfläche **Ausführen**, um die Datenbankdatei zu importieren.

#### Datenbank-Backup

Beim Installieren einer neuen Version von CSMcalibrate besteht die Gefahr, dass Daten der bestehenden Datenbank (Daten, die beim Kalibrieren von Messmodulen generiert wurden, sowie kundenspezifische Daten) überschrieben werden.

|   | HINWEIS!                                                                                                    |
|---|----------------------------------------------------------------------------------------------------|
| i | Um einen potenziellen Datenverlust zu vermeiden, empfiehlt es sich grund-<br>sätzlich von der aktuellen Datenbank eine Sicherungskopie zu erstellen.<br>Standardmäßig befindet sich die Datenbankdatei *.db im Verzeichnis<br>C:\Users\Public\Documents\CSM GmbH\CSMcalibrate\Database |

Beim Installieren einer neuen Version von CSMcalibrate wird während des Installationsvorgangs folgende Meldung angezeigt.

| Bestätigen                                                             |
|------------------------------------------------------------------------|
| Aktion auswählen                                                       |
| C:\Users\Public\Documents\CSM<br>GmbH\CSMcalibrate\Database\CSMdata.db |
| Die Datei ist bereits vorhanden.                                       |
| → Vorhandene Datei überschreiben                                       |
| $\rightarrow$ Vorhandene Datei behalten                                |
| Dies auch f ür die n ächsten Konflikte ausf ühren                      |

Abb. 3-34: Warnung Datenverlust

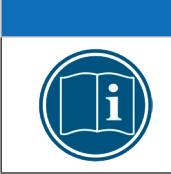

#### HINWEIS!

Wird die **vorhandene Datenbankdatei überschrieben**, werden dabei auch Kalibrierdaten sowie kundenspezifische Informationen, die in der vorhandenen Datenbankdatei gespeichert wurden, überschrieben!

Wählen Sie die Option Vorhandene Datei behalten, um die vorhandenen Datenbankinhalte beizubehalten. CSMcalibrate – Anhang

# 4 Anhang

## 4.1 Abbildungsverzeichnis

| Abb. 2-1:  | Musteraufbau für die Kalibrierung von CSM AD CAN-Messmodulen5                        |
|------------|--------------------------------------------------------------------------------------|
| Abb. 2-2:  | Musteraufbau für die Kalibrierung von CSM AD ECAT-Messmodulen 6                      |
| Abb. 2-3:  | Musteraufbau für die Kalibrierung von CSM CNT evo CAN-Messmodulen7                   |
| Abb. 2-4:  | Musteraufbau für die Kalibrierung von CSM PT CAN-Messmodulen 8                       |
| Abb. 2-5:  | Musteraufbau für die Kalibrierung von CSM TH CAN-Messmodulen9                        |
| Abb. 2-6:  | CSMcalibrate Startbildschirm                                                         |
| Abb. 2-7:  | Schaltfläche Neue Kalibrierung                                                       |
| Abb. 2-8:  | Artikelnummer des Prüflings eingeben                                                 |
| Abb. 2-9:  | Fenster Ablaufübersicht                                                              |
| Abb. 2-10: | Startbildschirm für die Kalibrierung mit anschließendem Test der<br>Sensorversorgung |
| Abb. 2-11: | Prozessverlauf Kalibrierung                                                          |
| Abb. 2-12: | Kalibriervorgang erfolgreich abgeschlossen                                           |
| Abb. 2-13: | Überprüfung der Sensorversorgung 13                                                  |
| Abb. 2-14: | Überprüfung der Sensorversorgung abgeschlossen                                       |
| Abb. 2-15: | Detailangaben zum Kalibriervorgang                                                   |
| Abb. 2-16: | Detailangaben zur Überprüfung der Sensorversorgung                                   |
| Abb. 2-17: | Formular Individualisierung                                                          |
| Abb. 2-18: | Prozessfortschritt Kalibrierscheinerstellung 15                                      |
| Abb. 2-19: | Kalibrierschein (Muster)                                                             |
| Abb. 3-1:  | Menü <b>Kalibrierung</b>                                                             |
| Abb. 3-2:  | Menü <b>Prüfmittelverwaltung</b> (Admin-User)                                        |
| Abb. 3-3:  | Tabelle Prüfmittelübersicht    18                                                    |
| Abb. 3-4:  | Formular Neues Prüfmittel 18                                                         |
| Abb. 3-5:  | Dialog Neue Abteilung                                                                |
| Abb. 3-6:  | Tabelle    Prüfmittelübersicht    19                                                 |
| Abb. 3-7:  | Menü Kalibrierschein                                                                 |
| Abb. 3-8:  | Tabelle Prüfmittelübersicht, Untermenü Kalibrierscheine                              |
| Abb. 3-9:  | Menü Einstellungen (Admin-User)                                                      |
| Abb. 3-10: | Menü-Schaltflächen                                                                   |
| Abb. 3-11: | Kalibrierscheinoptionen   Ausgabe                                                    |

| Abb. 3-12: | Kalibrierscheinoptionen   Kopfzeile                                    |
|------------|------------------------------------------------------------------------|
| Abb. 3-13: | Kalibrierscheinoptionen   Titelseite                                   |
| Abb. 3-14: | Kalibrierscheinoptionen   Anmerkungen                                  |
| Abb. 3-15: | Beispieldokument (links), Live Vorschau (rechts)                       |
| Abb. 3-16: | Menü <b>Umgebung</b>                                                   |
| Abb. 3-17: | Menü Prüfmittel                                                        |
| Abb. 3-18: | Menü Interfaces                                                        |
| Abb. 3-19: | Angeschlossene Interfaces                                              |
| Abb. 3-20: | Schalterstellung Individuelle Einstellungen                            |
| Abb. 3-21: | Menü Kalibrierplatz-Setup                                              |
| Abb. 3-22: | Menü Kalibrierpunkte                                                   |
| Abb. 3-23: | Tabelle mit Standard-Kalibrierpunkten                                  |
| Abb. 3-24: | Neuer Kalibrierpunkt hinzugefügt                                       |
| Abb. 3-25: | Menü Bewertung   Toleranzen                                            |
| Abb. 3-26: | Anzeige aktueller Toleranzwert                                         |
| Abb. 3-27: | Menü Konto                                                             |
| Abb. 3-28: | Administrator-Login                                                    |
| Abb. 3-29: | Menüs Prüfmittelverwaltung und Einstellungen im Administrator-Modus 32 |
| Abb. 3-30: | Menü Lizenz                                                            |
| Abb. 3-31: | Hinweis zum Ablaufdatum der Software-Lizenz                            |
| Abb. 3-32: | Informationen zur Software-Version                                     |
| Abb. 3-33: | Datenbankupdate                                                        |
| Abb. 3-34: | Warnung Datenverlust                                                   |
|            |                                                                        |

## 4.2 Tabellenverzeichnis

| Tab. 1-1: | Symbole und Schreibkonventionen        |  |
|-----------|----------------------------------------|--|
| Tab. 2-1: | Übersicht kalibrierbare CSM Messmodule |  |

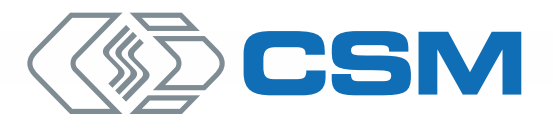

#### CSM GmbH Zentrale (Deutschland)

Raiffeisenstr. 36 • 70794 Filderstadt \$\$\$\$ +49 711 77 96 40 ₩ sales@csm.de

#### **CSM Büro Südeuropa** (Frankreich, Italien)

#### CSM Products, Inc. USA (USA, Kanada, Mexiko)

1920 Opdyke Court, Suite 200 • Auburn Hills, MI 48326 ↓ +1 248 836 4995 ⊠ sales@csmproductsinc.com

CSM (RoW)

Vector Informatik (China, Japan, Korea, Indien, Großbritannien) ECM AB (Schweden) DATRON-TECHNOLOGY (Slowakei, Tschechien)

Unsere Partner garantieren Ihnen eine weltweite Verfügbarkeit. Sprechen Sie uns einfach an.

Unser Unternehmen ist zertifiziert.

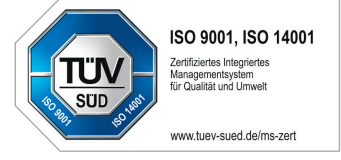

Alle erwähnten Marken- und Warenzeichen sind Eigentum ihrer jeweiligen Besitzer. Irrtum und Änderungen jederzeit ohne Ankündigung vorbehalten. CANopen® und CiA® sind eingetragene Warenzeichen der Gemeinschaft CAN in Automation e.V. EtherCAT® ist eine eingetragene Marke und patentierte Technologie, lizenziert durch die Beckhoff Automation GmbH, Deutschland.